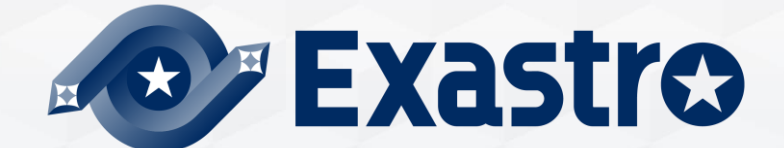

# **IT Automation** 収集機能・比較機能 【実習編】

※本書では「Exastro IT Automation」を「ITA」として記載します。

Exastro IT Automation Version 1.10 Exastro developer

# 目次

### はじめに

(1) 本書について
 (2) 作業環境
 (3) シナリオ

#### 1. 実習1【収集機能】ターゲットホストのOS情報を収集する

 実習1全体図

 1.1 ターゲットホストの登録

 1.2 オペレーションの登録

 1.3 Movementの登録

 1.3.1 ヘッダーセクションとgather facts

 1.4 Playbookの登録

 1.4.1 YAMLファイルと収集用ディレクトリ

 1.5 Movement-Playbook紐付

 1.6 作業対象ホストの登録

 1.7 収集値を登録するパラメータシートの作成

 1.8 収集項目値管理の登録

 1.9 収集インターフェース情報の登録

 1.10 作業実行

 1.11 収集結果の確認

#### 2. 実習2 【比較機能】実習1で収集した値と期待値を比較する

<u>実習2全体図</u> <u>2.1 オペレーションの登録</u> <u>2.2 期待値用パラメータシートの作成</u> <u>2.3 期待値の登録</u> <u>2.4 比較定義の登録</u> <u>2.5 比較実行</u> <u>【参考】比較定義詳細</u> 【参考】(1)比較定義の登録 目次

【参考】 (2) 比較定義詳細の登録 【参考】 (3) 比較実行

#### 3. 実習3【収集機能】ターゲットホストのSSL証明書ファイルを収集する

 実習3全体図

 3.1 ターゲットホストの登録

 3.2 オペレーションの登録

 3.3 Movementの登録

 3.4 Playbookの登録

 3.4 Playbookの登録

 3.5 Movement-Playbook紐付

 3.6 ファイル名の登録

 3.7 代入値自動登録設定の登録

 3.8 収集値を登録するパラメータシートの作成

 3.9 収集項目値管理の登録

 3.10 収集インターフェース情報の登録

 3.11 作業実行

 3.12 収集結果の確認

#### 4. 実習4 【比較機能】実習3で収集したSSL証明書ファイルを、異なる日時 に収集したファイルと比較する

<u>実習4全体図</u> <u>4.1 オペレーションの登録</u> <u>4.2 差分有りSSL証明書の用意</u> <u>4.3 ファイル名の登録</u> <u>4.4 作業実行</u> <u>4.5 収集結果の確認</u> <u>4.6 比較定義の登録</u> <u>4.7 比較実行</u>

# はじめに

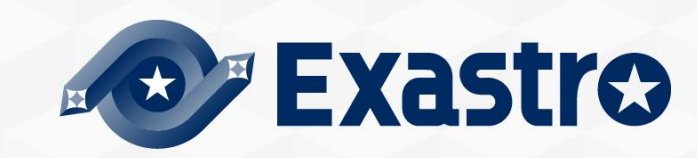

# (1) 本書について

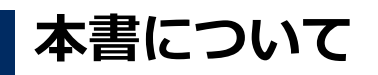

本書では「収集機能」と「比較機能」について、実習形式で作業を進め、理解を深めていただけます。

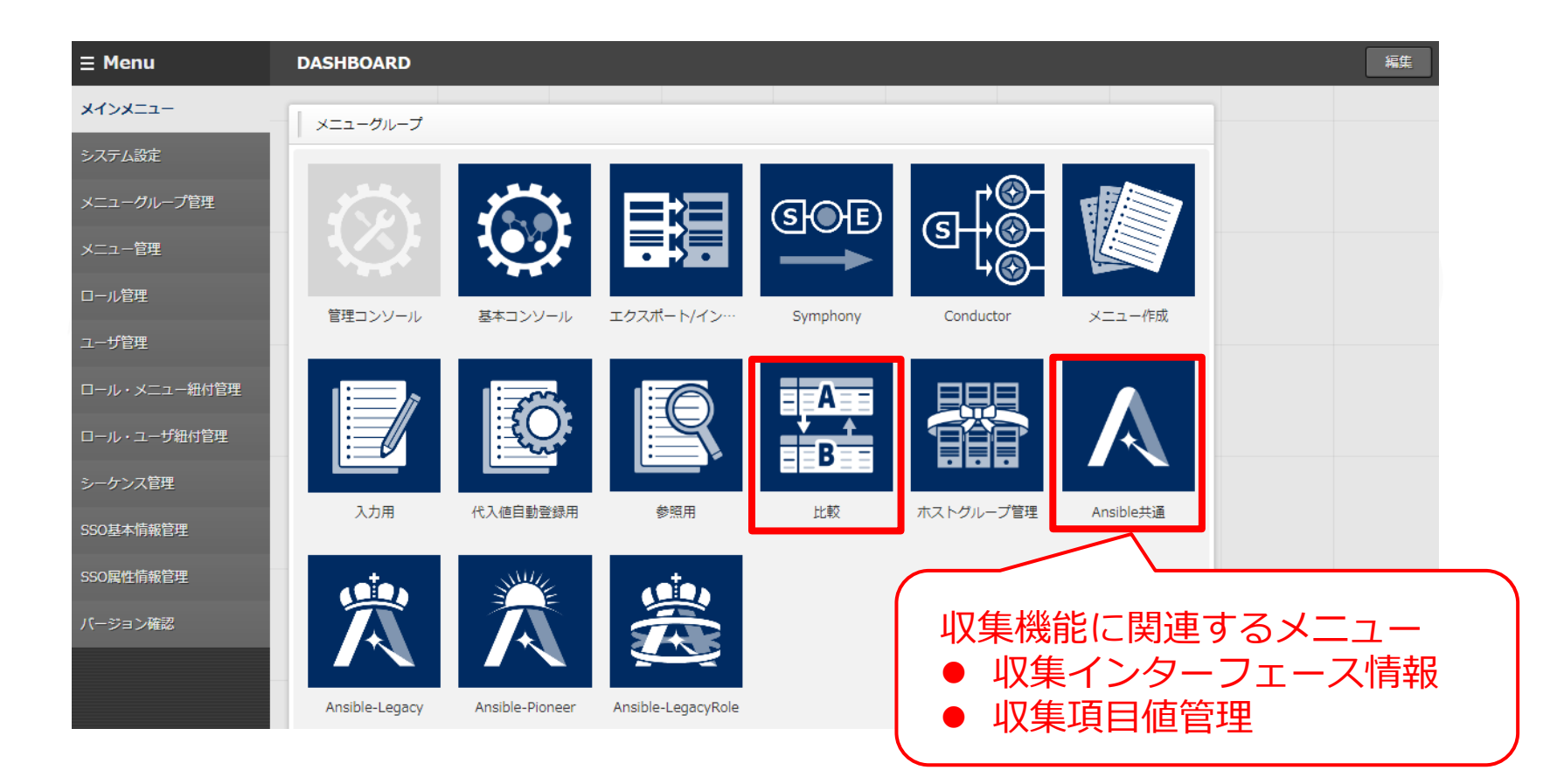

# (2) 作業環境

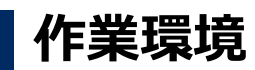

本書で使用する作業環境は以下の通りです。

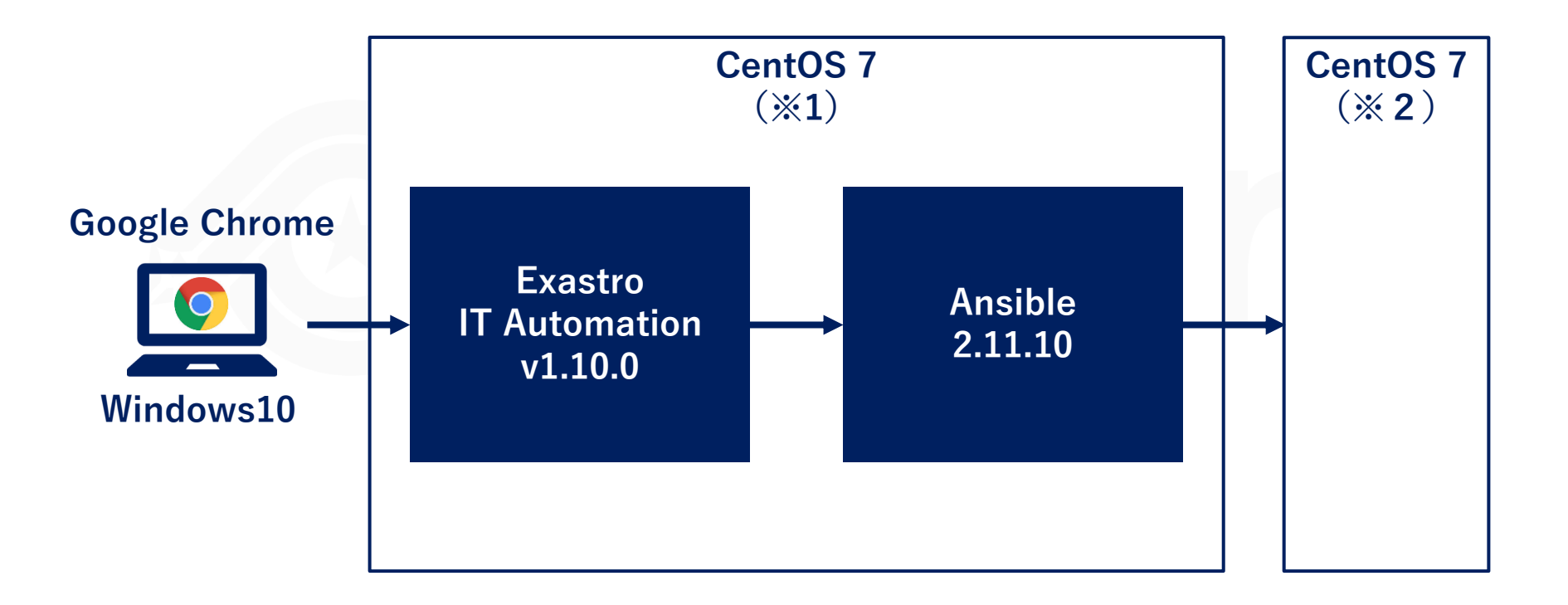

※1 ITAはRHEL7系およびRHEL8系のOSで導入いただけます。 ※2 Ansibleの動作対象となれるOSであれば、問題なくご利用いただけます。

### パラメータの収集・比較とファイルの収集・比較

- ●実習1と2ではパラメータの収集・比較、実習3と4ではファイルの収集・比較を解説 しています。
- ●具体的な収集対象は「パラメータ:OS情報」「ファイル:SSL証明書ファイル」となり ます。

|                 | 収集機能                                       | 比較機能                                                   |
|-----------------|--------------------------------------------|--------------------------------------------------------|
| パラメータの<br>収集・比較 | <b>実習1</b><br>ターゲットホストのOS情報<br>を収集する       | 実習2<br>実習1で収集した値と期待値<br>を比較する                          |
| ファイルの<br>収集・比較  | <b>実習3</b><br>ターゲットホストのSSL証明<br>書ファイルを収集する | 実習4<br>実習3で収集したSSL証明書<br>ファイルを、異なる日時に収<br>集したファイルと比較する |

# 1. 実習1【収集機能】ターゲットホストのOS情報 を収集する

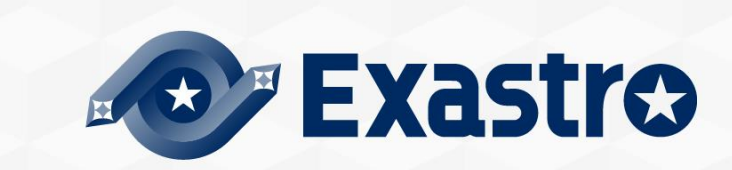

# 実習1全体図

### 実習1の作業の流れ

- ●数字は本書の章番号です。
- ●各種設定を行ってから作業実行し、インベントリ(OS情報)を収集してパラメータシー トへ自動登録します。

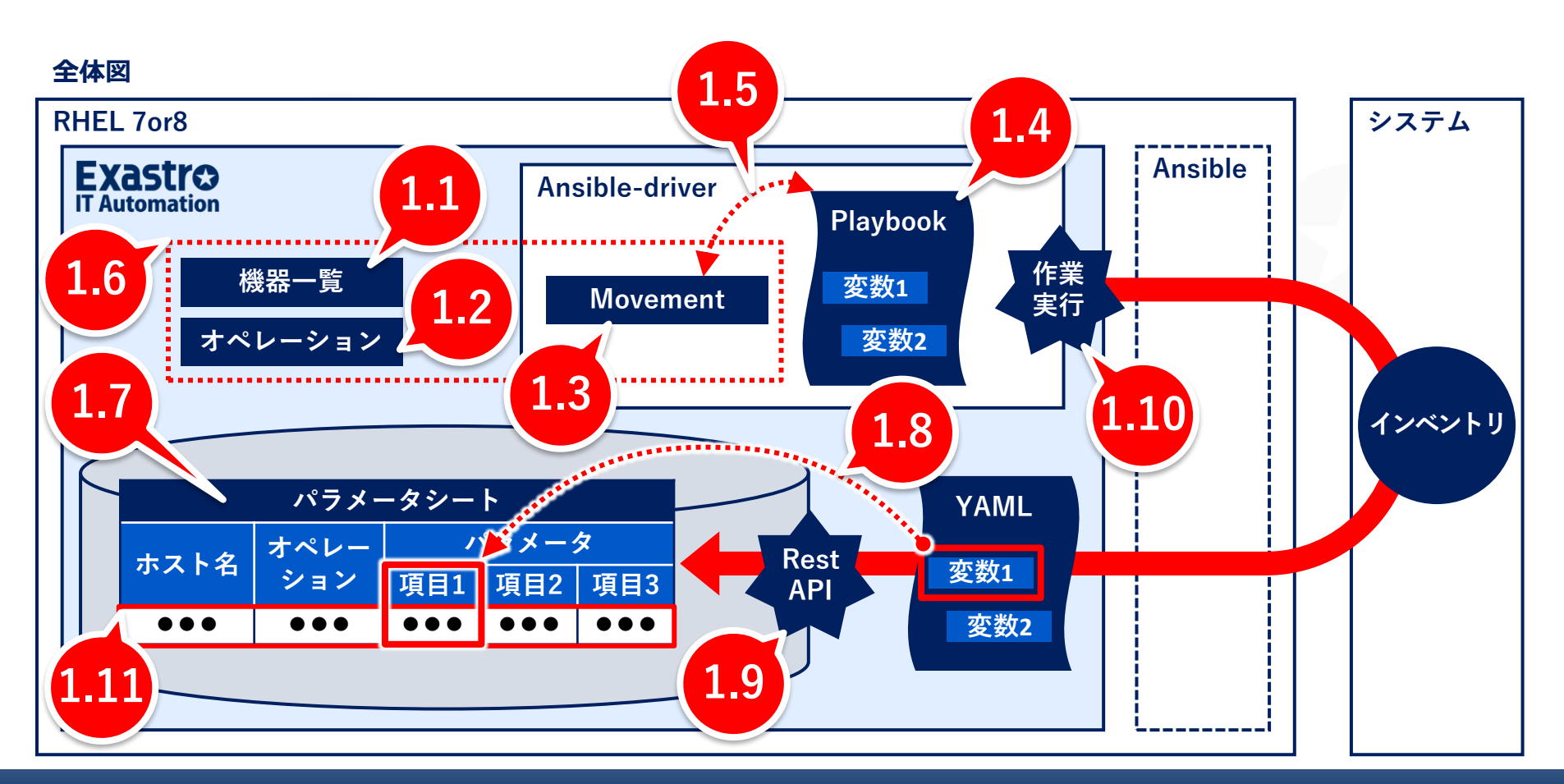

# 1.1 ターゲットホストの登録

### ターゲットホストの接続情報を登録する

「機器一覧」から登録します。

#### メニュー: 基本コンソール > 機器一覧

① 登録 > 登録開始を押下する。

② 各項目で下表のように選択または入力し、 [登録] ボタンを押下する。

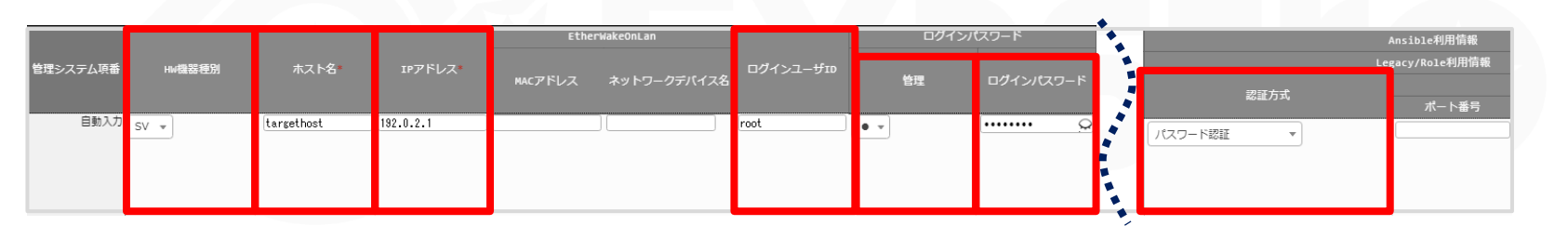

| HW ホス<br>機器種別 (任意) |                 | IPアドレス<br>(ご使用の環境<br>に応じて) | ログイン<br>ユーザID<br>(ご使用<br>の環境に<br>応じて) | ログィ | <b>(ンパスワード</b>           | Ansible利用情報         |
|--------------------|-----------------|----------------------------|---------------------------------------|-----|--------------------------|---------------------|
|                    | ホスト名<br>(任意の名称) |                            |                                       | 管理  | ログイン<br>パスワード<br>(ご使用の環境 | Legacy/Role利用<br>情報 |
|                    |                 |                            |                                       |     | に応じて)                    | 認証方式                |
| SV                 | targethost      | 192.0.2.1                  | root                                  | •   | ******                   | パスワード認証             |

### 1.2 オペレーションの登録

### 今回のオペレーションを登録する

オペレーションはITAの自動作業一式を指します。 この後、関連するすべてのデータをオペレーションに紐付けていきます。

#### メニュー:基本コンソール > オペレーション一覧

① 登録 > 登録開始を押下する。

② 各項目で下表のように選択または入力し、 [登録] ボタンを押下する。

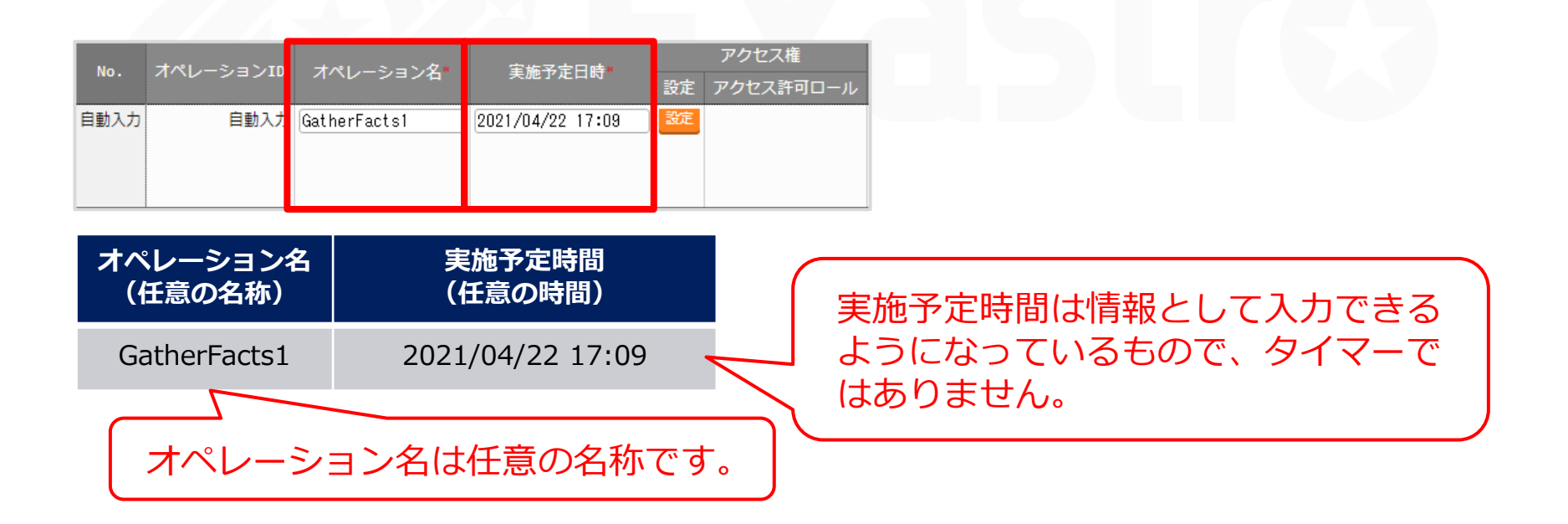

### Ansible-LegacyのMovementを登録する

Movementとは、ITAの自動作業の最小単位で、ジョブを表します。 この後Playbookに紐付けて、OS情報を収集するMovementとなります。

- メニュー: Ansible-Legacy > Movement一覧
- ① 登録 > 登録開始を押下する。
- ② 各項目で下表のように選択または入力し、 [登録] ボタンを押下する。

| MovementID Movement名 |             | 遅延タイマー | Ansible <sup>我</sup> 用情報 |         |                                                                                   |  |
|----------------------|-------------|--------|--------------------------|---------|-----------------------------------------------------------------------------------|--|
|                      |             |        | ホスト指定形式*                 | WinRM接続 | ヘッダーセクション                                                                         |  |
| 自動入力                 | GatherFacts |        | IP v                     | •       | - hosts: all<br>remote_user: "{{loginuser }}"<br>gather_facts: yes<br>become: yes |  |

| Movement名   |         | Ansible利用情報                                                                               |                                                           |
|-------------|---------|-------------------------------------------------------------------------------------------|-----------------------------------------------------------|
| (任意の名称)     | ホスト指定形式 | ヘッダーセクション                                                                                 | (gather_factsを有効にし                                        |
| GatherFacts | IP      | <pre>- hosts: all   remote_user: "{{loginuser }}"   gather_facts: yes   become: yes</pre> | ます。<br>※ 詳細は <u>『1.3.1 ヘッダーセク</u><br>ションとgather_facts』参照) |

# 1.3.1 ヘッダーセクションとgather\_facts

### gather\_factsを有効にする

- ITAのデフォルトの設定では、AnsibleのPlaybookのヘッダーセクションのgather\_facts が無効になっています。
- ●この実習ではgather\_factsを使ってOS情報を取得するため、ヘッダーセクションに下記のように入力して、有効にしておきます。
- ●デフォルト値から変更する必要がない場合、ヘッダーセクションは空欄でOKです。

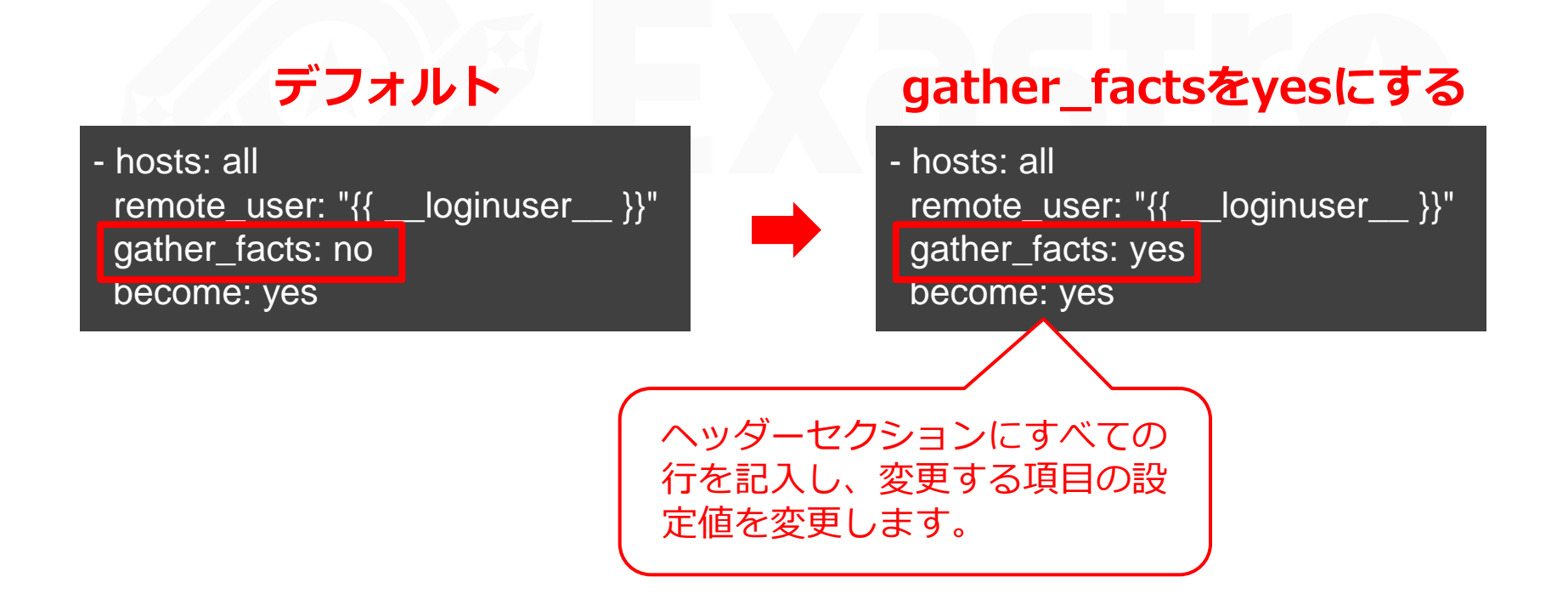

### 作業実行用Playbookの作成(1/2)

- ●「ターゲットホストの/tmp/直下に、取得したOS情報を記載したYAMLファイルを生成 → 生成したYAMLファイルをITAホストサーバの収集ディレクトリにコピーする」という内容です。
- YAMLファイルと収集用ディレクトリについては、<u>『1.4.1 YAMLファイルと収集用ディレクトリ』</u>を参照してください。

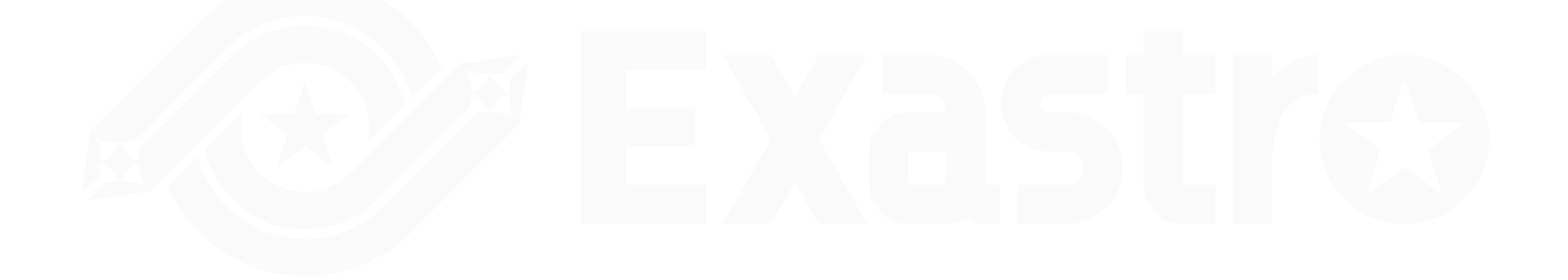

# 1.4 Playbookの登録(2/3)

### 作業実行用Playbookの作成(2/2)

- name: make yaml file blockinfile: create: ves mode: 0644 insertbefore: EOF marker: "" dest: "/tmp/gatherfacts.yml" content: ansible architecture : {{ ansible\_architecture }} : {{ ansible bios version }} ansible\_bios\_version ansible default ipv4 address : {{ ansible default ipv4.address }} ansible default ipv4 interface : {{ ansible default ipv4.interface }} ansible default ipv4 network : {{ ansible default ipv4.network }} ansible distribution : {{ ansible\_distribution }} ansible\_distribution\_file\_path : {{ ansible\_distribution\_file\_path }} ansible distribution file variety : {{ ansible distribution file variety }} ansible distribution major version: {{ ansible distribution major version }} ansible\_distribution\_release : {{ ansible\_distribution\_release }} ansible distribution\_version : {{ ansible\_distribution\_version }} : {{ ansible\_machine }} ansible machine : {{ ansible\_memtotal mb }} ansible memtotal mb ansible nodename : {{ ansible nodename }} ansible\_os\_family : {{ ansible\_os\_family }} ansible\_pkg\_mgr : {{ ansible\_pkg\_mgr }} : {{ ansible\_processor\_cores }} ansible\_processor\_cores - name: copy the make yaml file to local fetch: src: "/tmp/gatherfacts.yml" dest: "{{ \_\_\_parameter\_dir\_\_\_}}/{{ inventory\_hostname }}/"

#### ファイル名:GatherFacts.yml

flat: yes

### Ansible-LegacyにPlaybookを登録する

作成した作業実行用Playbookを登録します。

#### メニュー: Ansible-Legacy > Playbook素材集

- ① 登録 > 登録開始を押下する。
- ② 各項目で下表のように選択または入力し、 [登録] ボタンを押下する。

# 1.4.1 YAMLファイルと収集用ディレクトリ(1/2)

### YAMLファイルを収集用のディレクトリに生成する

- ●ITAでは、収集結果ファイルはYAML形式に指定されているため、YAMLファイルを生成 する必要があります。
- ●生成されたYAMLファイルは、ITAの予約変数で指定された収集用ディレクトリに格納します。

| dest: "{{par     | rameter_dir }}/{{ inver | GatherFacts.yml<br>下から2行目<br>htory_hostname }}/" |
|------------------|-------------------------|--------------------------------------------------|
| パスの変数            | このデー                    | ィレクトリが指定されている                                    |
|                  | ITA予約変数                 | 変数指定内容                                           |
| ソースファイルの<br>格納先  | parameter_dir           | 作業結果ディレクトリ配下の「_parameters」のパス                    |
| 収集したファイルの<br>格納先 | parameters_file_dir     | 作業結果ディレクトリ配下の「_parameters_file」のパス               |

# 1.4.2 YAMLファイルと収集用ディレクトリ(2/2)

### 収集用のディレクトリは、下記のようなファイルの階層構造になっています。

#### ファイルの階層構造

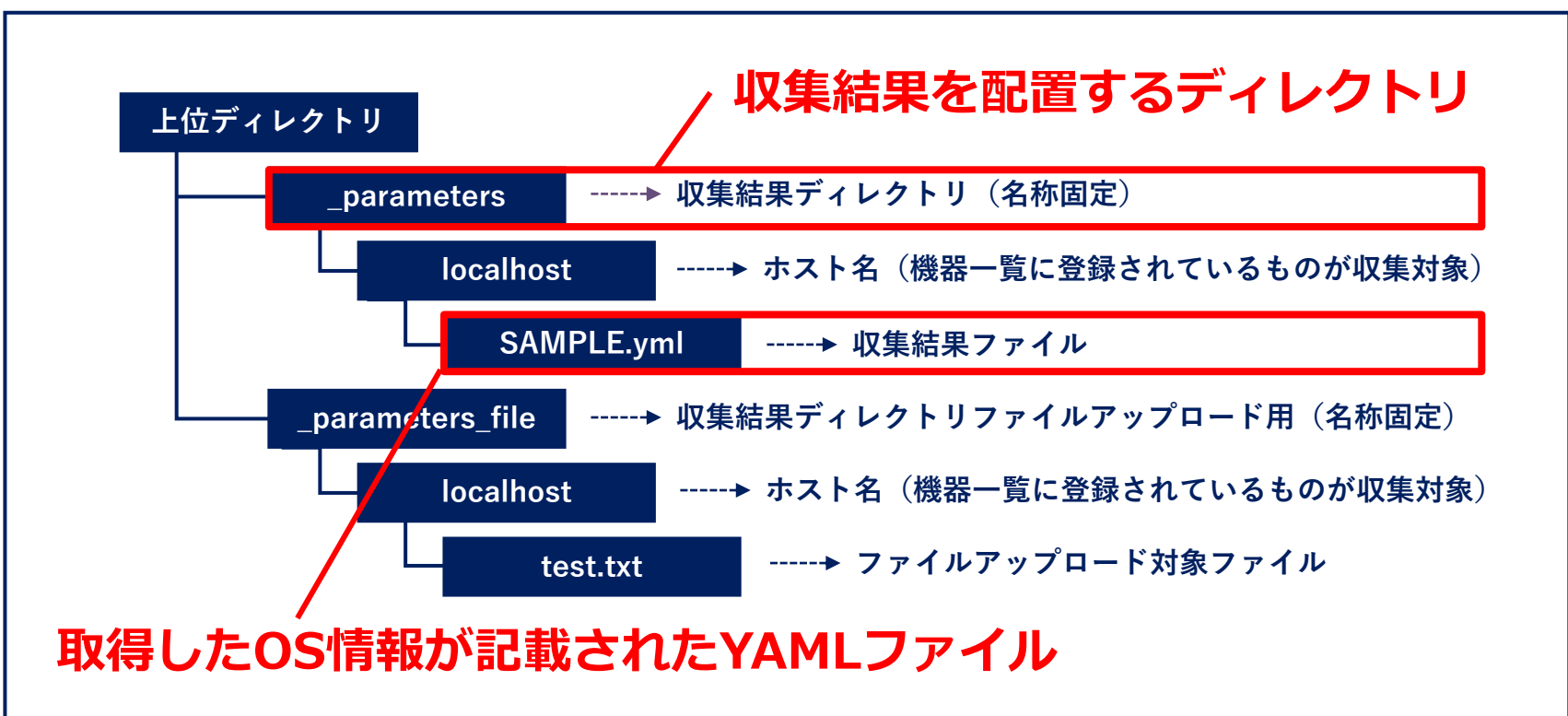

### MovementとPlaybookを紐付ける

登録したMovementとPlaybookを紐付けます。

#### メニュー: Ansible-Legacy > Movement-Playbook紐付

- ① 登録 > 登録開始を押下する。
- ② 各項目で下表のように選択または入力し、 [登録] ボタンを押下する。

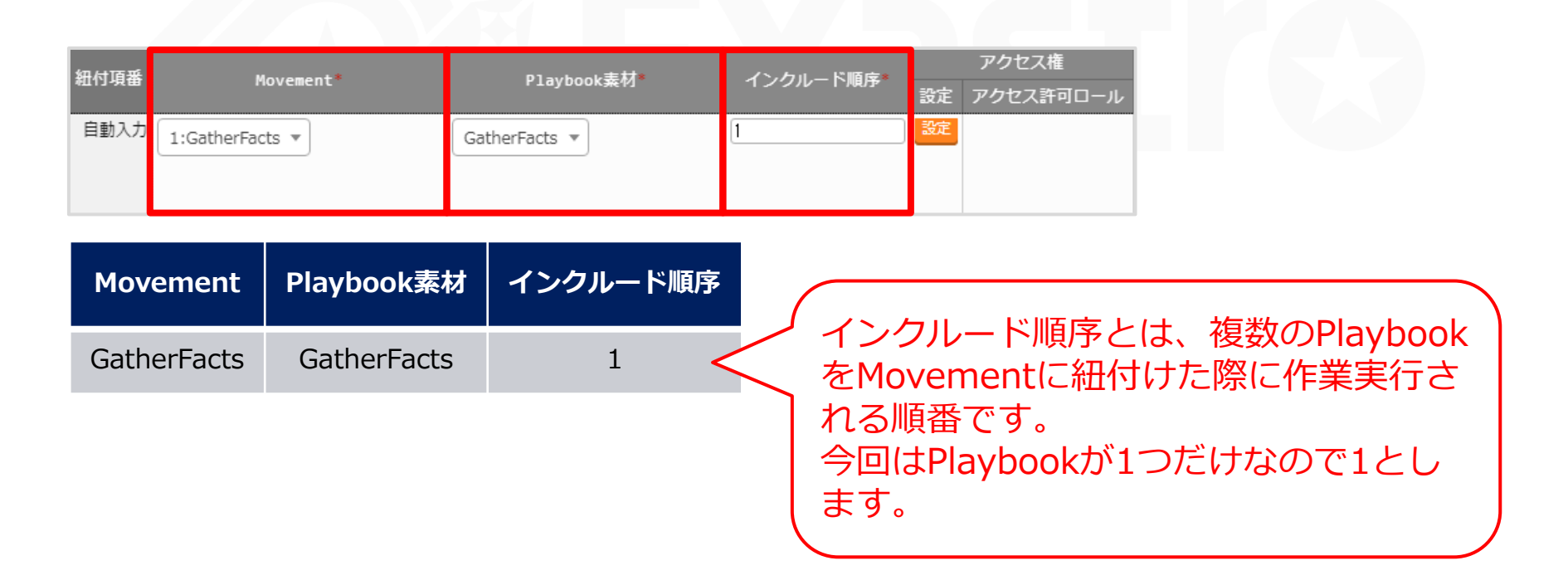

# 1.6 作業対象ホストの登録

### **オペレーション・Movement・作業対象ホストを紐付ける**

登録したオペレーション・Movement・作業対象ホストを紐付けます。

#### メニュー: Ansible-Legacy > 作業対象ホスト

- ① 登録 > 登録開始を押下する。
- ② 各項目で下表のように選択または入力し、 [登録] ボタンを押下する。

| 項番  | オペレーション*         |             |           | Movement*     | ホスト*           |
|-----|------------------|-------------|-----------|---------------|----------------|
| 7   | 7 6:GatherFacts1 |             | [         | 4:GatherFacts | 2:targethost 🔹 |
| オペ  | レーション            | Movement    | ホスト       |               |                |
| Gat | herFacts1        | GatherFacts | targethos | t             |                |

# 1.7 収集値を登録するパラメータシートの作成(1/4)

### 収集した値を登録するパラメータシートを作成する

[Gathered Facts] メニューを作成します。これがパラメータシートとなり、収集した値 が自動登録されます。

#### メニュー:メニュー作成>メニュー定義・作成

① 各項目で下表のように選択または入力する。

② [作成] ボタンを押下する。

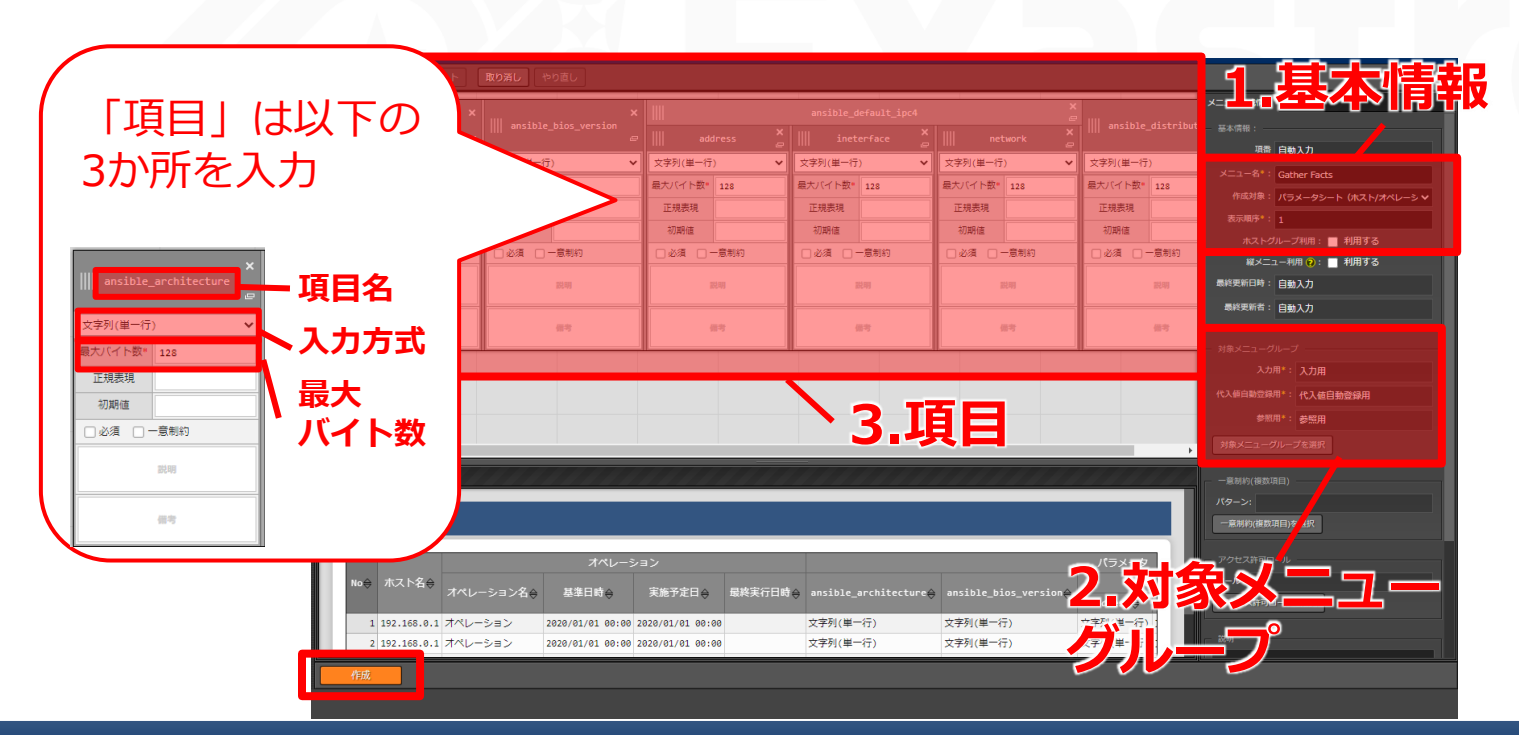

1.7 収集値を登録するパラメータシートの作成(2/4)

#### 1.基本情報

| メニュー名(任意の名称)   | 作成対象                    | 表示順序 |
|----------------|-------------------------|------|
| Gathered Facts | パラメータシート(ホスト/オペレーションあり) | 1    |

#### 2.対象メニューグループ

| 入力用        | 代入値自動登録用        | 参照用        |
|------------|-----------------|------------|
| 入力用(デフォルト) | 代入値自動登録用(デフォルト) | 参照用(デフォルト) |

#### 3.項目

| 項目名(任意の名称)                                      | 入力方式     | 最大バイト数(任意の値) |
|-------------------------------------------------|----------|--------------|
| ansible_architecture                            | 文字列(単一行) | 128          |
| ansible_bios_version                            | 文字列(単一行) | 128          |
| ansible_default_ipv4 > address ( <u>*</u> )     | 文字列(単一行) | 128          |
| ansible_default_ipv4 $>$ interface ( $\times$ ) | 文字列(単一行) | 128          |
| ansible_default_ipv4 > network ( <u>*</u> )     | 文字列(単一行) | 128          |
| ansible_distribution                            | 文字列(単一行) | 128          |
| ansible_distribution_file_path                  | 文字列(単一行) | 128          |
| ansible_distribution_file_variety               | 文字列(単一行) | 128          |
| ansible_distribution_major_version              | 文字列(単一行) | 128          |
| ansible_distribution_release                    | 文字列(単一行) | 128          |

# 1.7 収集値を登録するパラメータシートの作成(3/4)

| 項目名(任意の名称)                   | 入力方式     | 最大バイト数(任意の値) |
|------------------------------|----------|--------------|
| ansible_distribution_version | 文字列(単一行) | 128          |
| ansible_machine              | 文字列(単一行) | 128          |
| ansible_memtotal_mb          | 文字列(単一行) | 128          |
| ansible_nodename             | 文字列(単一行) | 128          |
| ansible_os_family            | 文字列(単一行) | 128          |
| ansible_pkg_mgr              | 文字列(単一行) | 128          |
| ansible_processor_cores      | 文字列(単一行) | 128          |

#### ※ カラムグループ作成

ansible\_default\_ipv4 > address
ansible\_default\_ipv4 > interface
ansible\_default\_ipv4 > network

[ansible\_default\_ipv4] カラムグルー プを作成し、その中に [address] [interface] [network] の3カラムを 入れ込みます。

|             | L     | ansible_d   | efault_ipv4 |               |              |     |
|-------------|-------|-------------|-------------|---------------|--------------|-----|
| address     |       | interface   |             |               | network      |     |
| 文字列(単一行)    | ~     | 文字列(単一行)    | ) 🗸         | <u>¢</u>      | 文字列(単一行) 🗸 🗸 |     |
| 最大バイト数* 128 |       | 最大バイト数*     | 128         | 最大            | いイト数*        | 128 |
| 正規表現        |       | 正規表現        |             | ī             | E規表現         |     |
| 初期値         |       | 初期値         |             |               | 初期値          |     |
| □ 必須 □ 一意制約 |       | □ 必須 □ 一意制約 |             |               | □必須 □ 一意制約   |     |
| 影光印列        |       | 影之同日        |             | 202.09 202.09 |              | 比미  |
| 借考          | 信守 信守 |             | 17          |               |              |     |

# 1.7 収集値を登録するパラメータシートの作成(4/4)

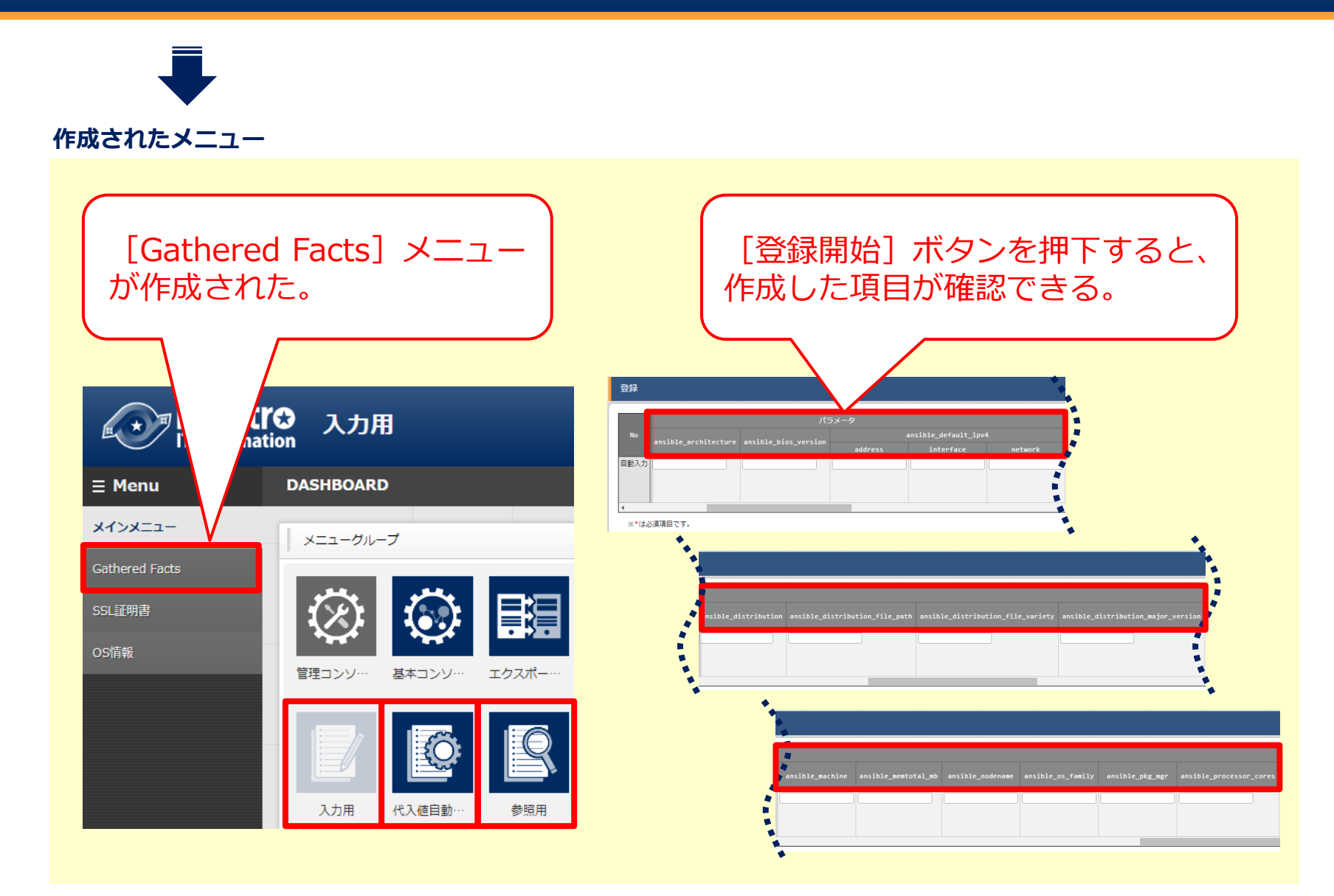

### 収集項目値管理を登録する

- 収集項目(FROM)のYAMLファイル名・変数名と、パラメータシート(TO)のメ ニュー名・項目名を紐付けます。
- ●下表の通り、各変数と項目を1セットとして登録します。

#### メニュー: Ansible共通 > 収集項目値管理

- ① 登録 > 登録開始を押下する。
- ② 各項目で下表のように選択または入力し、 [登録] ボタンを押下する。

### 収集項目(FROM)

パラメータシート(TO)

|      | (      |                |                    |       | $\mathcal{C}$                          |                              |
|------|--------|----------------|--------------------|-------|----------------------------------------|------------------------------|
| TD   |        | 収集項目(F         | ROM)               |       | パラメータシート(TO)                           |                              |
| 10   | パース形式* | PREFIX(ファイル名)* | 変数名*               | メンパ変数 | メニューグループ:メニュー*                         | 項目*                          |
| 自動入力 | YAML 🔻 | gatherfacts    | ansible_architectu |       | 2100011611:代入値自動登録用:2:Gathered Facts ▼ | パラメータ/ansible_architecture 🔹 |
|      |        |                |                    |       |                                        |                              |

# 1.8 収集項目値管理の登録(2/3)

|           | 収集項目(FROM)        |                                    | パラ                          | メータシート(TO)                                       |
|-----------|-------------------|------------------------------------|-----------------------------|--------------------------------------------------|
| パース<br>形式 | PREFIX<br>(ファイル名) | 変数名                                | メニューグループ<br>:メニュー           | 項目                                               |
| YAML      | gatherfacts       | ansible_architecture               | 代入値自動登録用:<br>Gathered Facts | パラメータ/<br>ansible_architecture                   |
| YAML      | gatherfacts       | ansible_bios_version               | 代入値自動登録用:<br>Gathered Facts | パラメータ/<br>ansible_bios_version                   |
| YAML      | gatherfacts       | ansible_default_ipv4address        | 代入値自動登録用:<br>Gathered Facts | パラメータ/<br>ansible_default_ipv4/address           |
| YAML      | gatherfacts       | ansible_default_ipv4interface      | 代入値自動登録用:<br>Gathered Facts | パラメータ/<br>ansible_default_ipv4/interface         |
| YAML      | gatherfacts       | ansible_default_ipv4network        | 代入値自動登録用:<br>Gathered Facts | パラメータ/<br>ansible_default_ipv4/network           |
| YAML      | gatherfacts       | ansible_distribution               | 代入値自動登録用:<br>Gathered Facts | パラメータ/<br>ansible_distribution                   |
| YAML      | gatherfacts       | ansible_distribution_file_path     | 代入値自動登録用:<br>Gathered Facts | パラメータ/<br>ansible_distribution_file_path         |
| YAML      | gatherfacts       | ansible_distribution_file_variety  | 代入値自動登録用:<br>Gathered Facts | パラメータ/<br>ansible_distribution_file_variety      |
| YAML      | gatherfacts       | ansible_distribution_major_version | 代入値自動登録用:<br>Gathered Facts | パラメータ/<br>ansible_distribution_major_ver<br>sion |
| YAML      | gatherfacts       | ansible_distribution_release       | 代入値自動登録用:<br>Gathered Facts | パラメータ/<br>ansible_distribution_release           |

# 1.8 収集項目値管理の登録(3/3)

|           | 収                 | 集項目(FROM)                    | パラン                         | メータシート(TO)                             |
|-----------|-------------------|------------------------------|-----------------------------|----------------------------------------|
| パース<br>形式 | PREFIX<br>(ファイル名) | 変数名                          | メニューグループ<br>:メニュー           | 項目                                     |
| YAML      | gatherfacts       | ansible_distribution_version | 代入値自動登録用:<br>Gathered Facts | パラメータ/<br>ansible_distribution_version |
| YAML      | gatherfacts       | ansible_machine              | 代入値自動登録用:<br>Gathered Facts | パラメータ/<br>ansible_machine              |
| YAML      | gatherfacts       | ansible_memtotal_mb          | 代入値自動登録用:<br>Gathered Facts | パラメータ/<br>ansible_memtotal_mb          |
| YAML      | gatherfacts       | ansible_nodename             | 代入値自動登録用:<br>Gathered Facts | パラメータ/<br>ansible_nodename             |
| YAML      | gatherfacts       | ansible_os_family            | 代入値自動登録用:<br>Gathered Facts | パラメータ/<br>ansible_os_family            |
| YAML      | gatherfacts       | ansible_pkg_mgr              | 代入値自動登録用:<br>Gathered Facts | パラメータ/<br>ansible_pkg_mgr              |
| YAML      | gatherfacts       | ansible_processor_cores      | 代入値自動登録用:<br>Gathered Facts | パラメータ/<br>ansible_processor_cores      |

1.9 収集インターフェース情報の登録

#### 収集インターフェース情報を登録する

収集した値をITAのパラメータシートに登録する際のREST APIアクセスで必要になるため、RESTユーザー/パスワードを実行権限のあるユーザーで登録します。

#### メニュー: Ansible共通 > 収集インターフェース情報

- ① [フィルタ]を押下する。
- 「一覧」に1行だけ表示されるので、 [更新] ボタンを押して下表のように入力し、
   [登録] ボタンを押下する。

| 履歴    | 更新     | ID⇔ | ホスト名合     | IP≙          | RESTユーザー合     | RESTパスワード | REST方式合 | プロトコル会  | ポート会 | アクセス権      |
|-------|--------|-----|-----------|--------------|---------------|-----------|---------|---------|------|------------|
|       | ~~~~   |     |           |              |               |           |         |         |      | アクセス許可ロール⇔ |
| 履歴    | 更新     | 1   | localhost | 127.0.0.1    | administrator | *****     | IP      | http    | 80   |            |
|       |        |     |           |              |               |           |         |         |      |            |
|       | •      |     |           |              |               |           |         |         |      |            |
| ID    | ホスト名   | '*  | IP*       | RESTユーサ      | ー RESTパスワード   | REST方式*   | プロトコ    | コル* ポート |      |            |
| 1 100 | alhost |     | 127.0.0.1 | administrato | · [           |           | http    | 80      |      |            |
|       |        |     |           |              |               |           |         |         |      |            |
|       |        |     |           |              |               |           |         |         |      |            |
|       | RES    | тд- | -ザー       | R            | ESTパスワート      | \$        |         |         |      |            |
|       |        |     |           |              |               |           |         |         |      |            |
| 実行    | 権限     | のある | 3ユーザー     | そのユ          | ーザーのパスワ       | フード       |         |         |      |            |

# 1.10 作業実行(1/2)

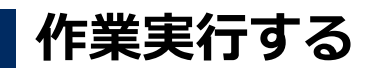

Movementとオペレーションを選択し、作業実行します。

#### メニュー: Ansible-Legacy > 作業実行

- ① Movement[一覧] から登録したMovementを選択する。
- ② オペレーション[一覧]から登録したオペレーションを選択する。
- ③ [実行] ボタンを押下する。

| Movement[一覧]                                                                                                    |                                                            |                       |
|----------------------------------------------------------------------------------------------------|------------------------------------------------------------|-----------------------|
| Revenent10e Rovenent2e オークストレータe 遅延タイマー会<br>水スト版定形式 winan45kg ペロダーセクションタ オブションバラメータe virtualeve ansi     ansi     an | ble.cfg アクセス株<br>アクセス株可ロール。<br>第9 2022/05/10 10:05:0 データボー | R林交新者会<br>タビリティブロシーショ |
| gather_facts: yes<br>hermer vas<br>フィルク結果作数: 2                                                                                                    | 2022/05/23 10:44:20 データボー                                  | タビリティブロシージャ           |
| オペレーション(フィルタ)                                                                                                    |                                                            |                       |
| オペレーション(一覧)<br>選択 No.0 オペレーション10 き オペレーション名き 実施予定日時 - 最終実行日時 - アクセス度 - 最考会 最終更新日時 - 最終更新日時 - 最終更新日時 - 最終更新日時                                                                                                    |                                                            |                       |
| ・         5         5         6 datherFacts1         2021/04/22         17:09         2022/05/23         13:40         2022/05/23         13:40:02         LegacyPT業実行プロシージャ           0         6         6 datherFacts2         2021/04/23         17:10         2022/05/23         13:13:14         7 - ッホーッとUJT+J-UJンーシャ           7         7         7 get5511         2021/04/23         17:10         2022/05/23         11:16:00         1egacyPT業実行プロシーシャ           8         8         get5512         2021/04/28         12:19         2022/05/23         11:43:00         2022/05/23         1egacyPT業実行プロシーシャ                                                                                                    |                                                            |                       |
| フィル94編作数: 4<br>MovementD 6                                                                                                    | Movement[一覧]                                               | オペレーション[一覧]           |
| Movement & GatherFacts                                                                                                    | GatherFacts                                                | GatherFacts1          |
|                                                                                                    |                                                            |                       |

# 1.10 作業実行(2/2)

### 作業のステータスを確認する

[作業状態確認] メニューで、ステータスが完了になれば、作業完了です。

メニュー: Ansible-Legacy > 作業状態確認

| · Menu 対象            | 作業        |                                   |            |              |
|----------------------|-----------|-----------------------------------|------------|--------------|
|                      |           |                                   |            |              |
| ovement-5            |           | 項目                                |            | 值            |
| 作業N                  | ю.        |                                   |            | 22           |
| pook素材集              | 重別        |                                   |            | 通常           |
| ステー                  | ータス       |                                   |            | 完了           |
| ement-Playbook紐付 実行コ | エンジン      |                                   |            | Ansible Core |
| 空—四<br>空—四           | Symphony  |                                   |            |              |
| 行 <u>见</u><br>呼出元    | Conductor |                                   |            |              |
| 值自動登錄設定 実行二          | ユーザ       |                                   |            | システム管理者      |
|                      |           | ID                                |            | 6            |
| 対象ホスト                |           | 名称                                |            | GatherFacts  |
| 值管理                  |           | 遅延タイマ(分)                          |            |              |
| E B-1                |           | Ancible利田信報                       | ホスト指定形式    | IP           |
| 実行 Moven             | ment      | AU2TOTCJ.JUBHK                    | WinRM接続    |              |
|                      |           | Ansible Core利用情報                  | virtualenv |              |
| 状態確認                 |           | Ansible Tower利用情報                 | virtualenv |              |
| 管理                   |           | Ansible Automation Controller利用情報 | 実行環境       |              |
|                      |           | ansible.cfg                       |            |              |
|                      |           | No.                               |            | 5            |
| オペレ                  | ノーション     | 名称                                |            | GatherFacts1 |

### 収集状況を確認する

収集の成功/失敗を確認します。

- メニュー: Ansible-Legacy > 作業管理
- ① [フィルタ] ボタンを押下する。
- ② 一覧 > 収集状況 > ステータス に、以下のように表示される。
  - 収集済み : 収集成功
  - 収集済み(通知あり) : 登録/更新中に不備があった場合
  - 対象外

: 収集失敗

・ 収集エラー

: 登録したオペレーションかターゲットホストの情報に不備が あった場合

|    |        |        |       |        |              |        | 収集状況                             |
|----|--------|--------|-------|--------|--------------|--------|----------------------------------|
| 履歴 | 作業No.⊜ | 作業状態確認 | 実行種別♦ | ステータス令 | 実行エンジン♦      | ステータス令 | 収集ログ                             |
| 厢歴 | 22     | 作業状態確認 | 通常    | 完了     | Ansible Core | 収集済み   | <u>CollectData_000000002.log</u> |

# 1.11 収集結果の確認(2/2)

### パラメータシートを確認する

値がパラメータシートに登録されているか確認します。

#### メニュー: 入力用(もしくは参照用) > Gathered Facts

#### ① [フィルタ] ボタンを押下する。

② 一覧を表示し、作成した項目に値が入っているか確認する。

|     |                   |               |        |       |             |              |                         | オペレーショ           | ョン                            |                             |                        | パラメ・                        |       |
|-----|-------------------|---------------|--------|-------|-------------|--------------|-------------------------|------------------|-------------------------------|-----------------------------|------------------------|-----------------------------|-------|
| 履歴  | 複製                | 更新            | 廃止     | No⇔   | ホスト名⇔       | ID⇔          | オペレーション名⇔               | 基準日時令            | 実施予定日時令                       | 最終実行日時令                     | ansible_architecture   | ansible_bios_version🕀       |       |
| 履歴  | 複製                | 更新            | 廃止     | 1     | targethost  | 6            | GatherFacts1            | 2021/07/28 16:47 | 2021/06/10 09:56              | 2021/07/28 16:47            | x86_64                 | 1.11.0-2.el7                |       |
| ••• | -タ                |               |        |       |             | ans          | ible_default_ipv4       |                  |                               |                             | ancible dictributio    | A ancible distribution file | nath≙ |
|     | ansib]<br>192.0.2 | le_def<br>2.1 | ault_  | ipv4  | > address   | ⇔ ans<br>eth | sible_default_ipv4<br>0 | > interface⇔     | ansible_default_<br>192.0.2.0 | _ipv4 > networ              | CentOS                 | /etc/redhat-release         |       |
| *** |                   |               |        |       |             |              |                         |                  |                               |                             |                        | •••                         |       |
|     | ansib             | )le_di        | strib  | ution | _file_varie | ty⊜          | ansible_distribut       | ion_major_versio | n⇔ansible_distr               | <pre>`ibution_release</pre> | .⇔ ansible_distributio | n_version                   |       |
| *   | RedHat            | t             |        |       |             |              | 7                       |                  | Core                          |                             | 7.8                    | *                           |       |
| ••• |                   |               |        |       |             |              |                         |                  |                               |                             |                        |                             |       |
|     | ansil             | ble_ma        | achine | e⇔ a  | nsible_memt | otal_        | mb⇔ ansible_            | nodename⇔        | ansible_os_famil              | .y⇔ ansible_pkg             | g_mgr⇔ ansible_process | or_cores⇔                   |       |
| *•  | x86_6             | 4             |        | 17    | 771         |              | demo.localdom           | ain              | RedHat                        | yum                         | 1                      |                             |       |

# 2. 実習2 【比較機能】実習1で収集した値と期待値 を比較する

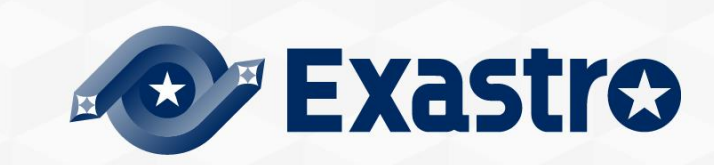

### 実習2の作業の流れ

● ITAに期待値を登録し、実習1で収集した値と比較します。

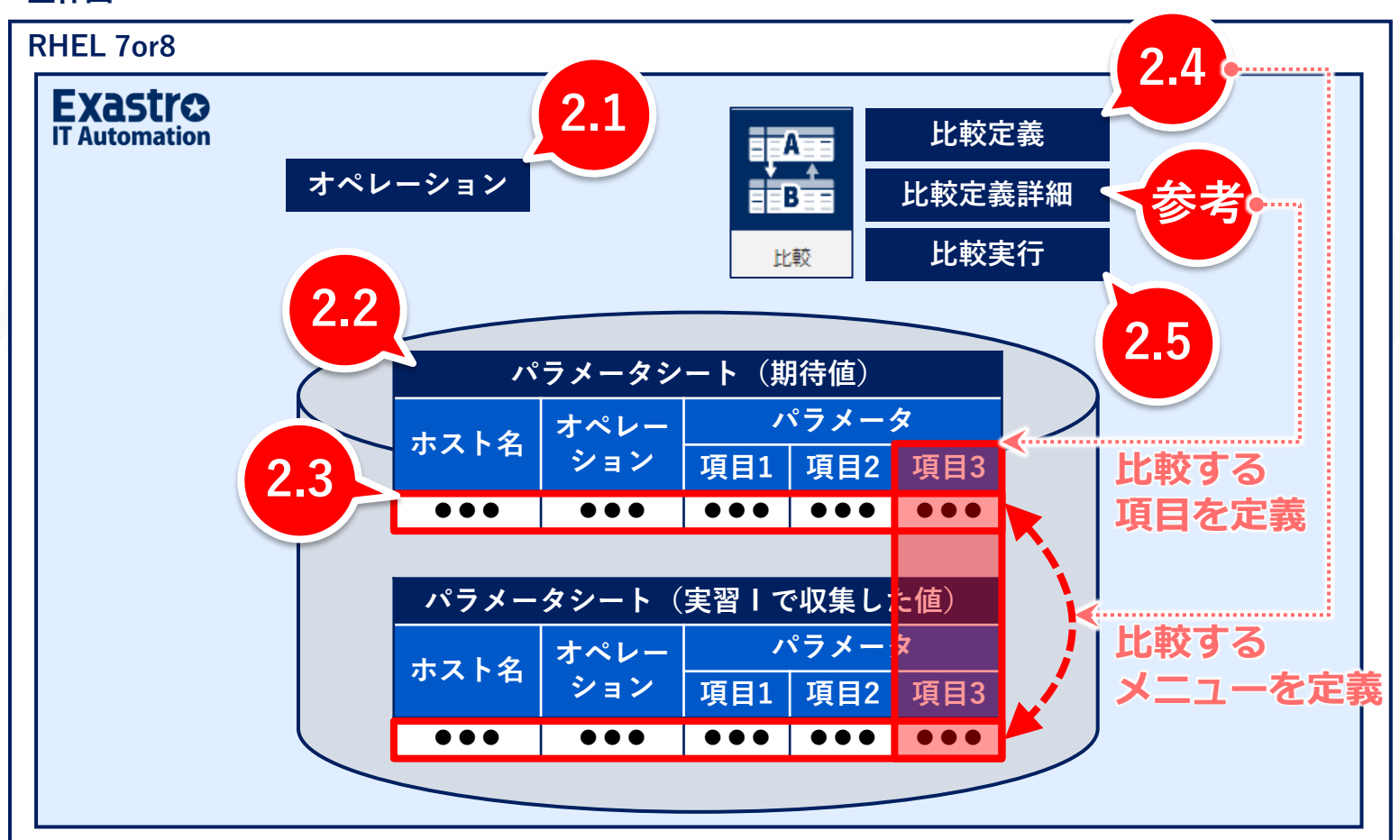

### 2.1 オペレーションの登録

### オペレーションを登録する

比較用のオペレーションを登録します。

#### メニュー:基本コンソール > オペレーション一覧

- ① 登録 > 登録開始を押下する。
- ② 各項目で下表のように選択または入力し、 [登録] ボタンを押下する。

| No  | オペレーションの | オペレーショング*    | 宝炼子宁口哇*          |    | アクセス権     |
|-----|----------|--------------|------------------|----|-----------|
| NO. |          |              | 天心了た口呀           | 設定 | アクセス許可ロール |
| 10  | 10       | GatherFacts2 | 2021/10/01 09:25 | 設定 |           |
|     |          |              |                  |    |           |
|     |          |              |                  |    |           |

| オペレーション名     | 実施予定時間           |
|--------------|------------------|
| (任意の名称)      | (任意の時間)          |
| GatherFacts2 | 2021/10/01 09:25 |

# 2.2 期待値用パラメータシートの作成(1/3)

### 期待値登録用のパラメータシートを作成する

実習1で作成した [Gathered Facts] メニューを複製し、「メニュー名」「表示順序」だけ変更します。

#### メニュー:メニュー作成>メニュー定義一覧

- 「フィルタ」を押下して「一覧/更新」に [Gathered Facts] メニューを表示したら、 「メニュー定義・作成」ボタンを押下する。
- ② メニュー定義の閲覧画面が表示されたら、 [流用新規] ボタンを押下する。
- ③ 「メニュー名」「表示順序」だけ空の状態で複製されるので、下表のように入力する。
- ④ [作成] ボタンを押下する。

| ansible_machine |             |             |             |             |              | - Reddin :<br>Reddin :                 |
|-----------------|-------------|-------------|-------------|-------------|--------------|----------------------------------------|
| 字列(単一行) 👻       | 文字列(単一行) ¥  | 文字列(単一行) イ  | 文字列(第一行) イ  | 文字列(單一行)    | * 文字列(単一行) * | xiiii 12<br>xiiii = 8.1 Cathered Farts |
| リ(イト歌* 128      | 最大バイト数* 128 | 最大バイト歌* 128 | 最大バイト数* 128 | 最大バイト数* 128 | 最大バイト数* 128  | Autoreu raus                           |
| E成表現            | 正規表現        | 正成表現        | 正映表現        | 正規表現        | 正規表現         | >=>=>)                                 |
| 初期時間            | 814835      | EDIRES      | 初期相         | a second    | 204425       | R04091 1                               |
| 必須 〇一憲制約        | ○ 必須 ○ 一意制約 | ○心須 ○一意制約   | ○心須 ○一意制約   | ○必須 ○一意利約   | ○ 必須 ○ 一意制約  | ホストグループ利用:                             |
| 100             |             |             |             |             |              | 経メニュー利用:                               |
|                 |             |             |             |             |              | BallBeal(EM)   2022-01-11 11:47:54     |
|                 |             |             |             |             |              | 単純実形者:システム管理者                          |
|                 |             |             |             |             |              | 2 - 208 47 3 - 40 - 1                  |
|                 |             |             |             |             |              | 入力用: 入力用                               |
|                 |             |             |             |             |              | 代入前自動空間用:代入後自動管理用                      |
|                 |             |             |             |             |              | PR01 : 240.0                           |
|                 |             |             |             | _           |              |                                        |
| ta- 07          |             |             |             |             |              | #89/(#898)                             |
| 一覧(プレビュー)       |             |             |             |             |              | <i>1</i> (9->:                         |
|                 | <i>"</i>    |             |             |             |              |                                        |
|                 |             |             |             |             |              |                                        |
# 2.2 期待値用パラメータシートの作成(2/3)

| 項目 グループ            | リピート 取り消し やり直し        | J                           |                   |                          |                           |                             |
|--------------------|-----------------------|-----------------------------|-------------------|--------------------------|---------------------------|-----------------------------|
| X<br>sible_machine | × ansible_memtotal_mb | X                           | ×                 | ×                        | X ansible_processor_cores | メニュー作成情報                    |
|                    |                       |                             |                   |                          |                           | 項齋 自動入力                     |
| Ē-(T) <b>∨</b>     | 又子列(単一行) ▼            | 又子列(里一行) ♥                  | 又子列(里一行) 🗸        | 又子列(単一行) 		 ▼            |                           | x⊐⊐−8*:                     |
| 卜数* 128            | 最大バイト数* 128           | 最大バイト数* 128                 | 最大バイト数* 128       | 最大バイト数* 128              | 最大バイト数* 128               | 作成対象: パラメータシート (ホスト/オペレーシ 🗸 |
| 現                  | 正規表現                  | 正規表現                        | 正規表現              | 正規表現                     | 正規表現                      | 表示順序*:                      |
| <u>ā</u>           | 初期値                   | 初期値                         | 初期値               | 初期値                      | 初期値                       | ホストグループ利用: ■ 利用する           |
| □ 一意制約             | □ 必須 □ 一意制約           |                             | □ 必須 □ 一意制約       | □ 必須 □ 一意制約              | □ 必須 □ 一意制約               | 利用する                        |
| 彩之明日               | 151.00J               | 副注明                         | 251.013           | 副注明月                     | 101.019                   | 最終更新日時: 自動入力                |
|                    |                       |                             |                   |                          |                           | 最終更新者: 自動入力                 |
| 偏考                 | 信考                    | 信号                          | 信号                | 信号                       | 借守                        |                             |
|                    |                       |                             |                   |                          |                           | 対象メニューグループ                  |
|                    |                       |                             |                   |                          |                           | 入力用*:入力用                    |
|                    |                       |                             |                   |                          |                           | 代入値自動登録用*: 代入値自動登録用         |
|                    |                       |                             |                   |                          |                           | 参照用*: 参照用                   |
| 4                  |                       |                             |                   |                          |                           | 対象メニューグループを選択               |
| -                  |                       |                             |                   |                          |                           |                             |
|                    |                       |                             |                   |                          |                           | 一意制約(複数項目)                  |
| 一覧(プレビ・            | л —)                  |                             |                   |                          |                           | パターン:                       |
| 32(202-            | - /                   |                             |                   |                          |                           | 一意制約(複数項目)を選択               |
|                    |                       | オペレーション                     |                   |                          |                           | - アクセス許可ロール                 |
|                    | <b>4</b> )            |                             |                   |                          | ansit                     | ロール:                        |
|                    | ●ペレーション名令 基           | 準日時会 実施予定日会                 | 最終実行日時会 ansible_a | rchitecture⊖ ansible_bio | os_version⇔ address⇔      | アクセス許可ロールを選択                |
| 1 192.16           | .0.1 オペレーション 2020/    | 01/01 00:00 2020/01/01 00:0 | 0 文字列(単一)         | 行) 文字列(単一行               | ) 文字列(単一行) :              |                             |
| 2 192.158          | .0.1 オペレーション 2020/    | 01/01 00:00 2020/01/01 00:0 | 0 文字列(単一)         | 行) 文字列(単一行               | ) 文字列(単一行) :              | - ICH)                      |
| ∕E ΒΫ              |                       |                             |                   |                          |                           |                             |
| 11900              |                       |                             |                   |                          |                           |                             |
|                    |                       |                             |                   |                          |                           |                             |
|                    |                       |                             |                   |                          |                           |                             |
|                    |                       |                             |                   |                          |                           |                             |
| メニュ-               | 一名(仕恵の名               | 5杯)                         | 表示順序              |                          | メニューの                     | 表示順は                        |
|                    |                       |                             |                   |                          |                           |                             |
|                    | OS情報                  |                             | 3                 |                          | 仕恵です。                     |                             |

## 2.2 期待値用パラメータシートの作成(3/3)

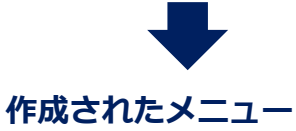

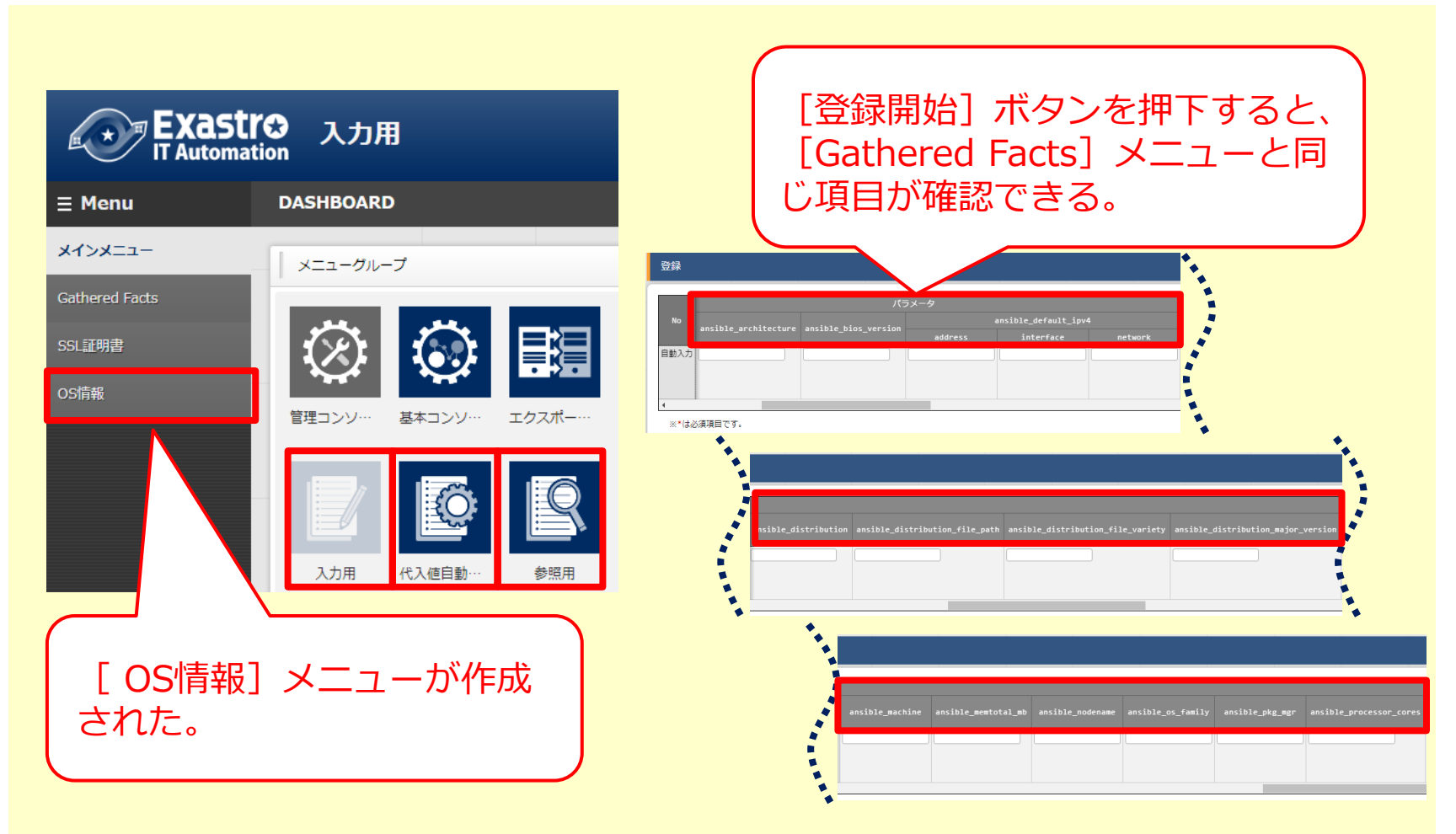

### 期待値を登録する

作成した[OS情報]メニューに期待値を登録します。実習1で収集した値と差分を出しておきたいので、「ansible\_default\_ipv4\_\_address」だけ異なる値を入力しておきます。

#### メニュー:入力用 > OS情報

- ① 登録 > 登録開始を押下する。
- ② 各項目で下表のように選択または入力し、 [登録] ボタンを押下する。

| ио <u></u>     |    | <sup>ب</sup> لا          | ペレーション          |                                | パラメータ               |                         |
|----------------|----|--------------------------|-----------------|--------------------------------|---------------------|-------------------------|
|                |    | <i>*</i> /               | ペレーション*         | insible_architecture ansible_b | ios_version ansible | _default_ipv4 > address |
| 1 targethost v |    | 2021/10/01 09:25_10:Gath | erFacts2 v      | 36_64 [1.11.0-2.ε              | 17 192.0.2.         | 2                       |
|                |    |                          |                 |                                |                     |                         |
|                |    |                          |                 | パラメータ/エ                        | 頁目名                 |                         |
|                |    |                          |                 |                                |                     |                         |
| ホスト名           | 77 | レーション                    | ansible<br>ipv4 | _default_<br>_address          | २०                  | の他の項目                   |

### 比較対象となる2つのメニューを選択する

期待値として登録した値と、実習1で収集した値を比較します。

#### メニュー:比較 > 比較定義

- ① 登録 > 登録開始を押下する。
- ② 各項目で下表のように選択または入力し、 [登録] ボタンを押下する。

| No 比較定義名*        | 比較対象メニュー1                      | 比較対象メニュー2                               | 全件一致                      |
|------------------|--------------------------------|-----------------------------------------|---------------------------|
| 2 <u>0S'情報</u> 2 | 2100011611:代入値自動登録用:100:OS情報 ▼ | 2100011611:代入値自動登録用:91:Gathered Facts 👻 |                           |
| 比較定義名<br>(任意の名称) | 比較対象メニュー1                      | 比較対象メニュー2                               | 全件一致                      |
| OS情報             | 代入値自動登録用:OS情報                  | 代入値自動登録用:Gathered Facts                 | •                         |
|                  | 対<br>「<br>※ 」                  | 象メニューの項目すべてを比<br>●」を選択する。               | 較するので<br><u> 定義詳細』</u> 参照 |

# 2.5 比較実行(1/2)

## 定義した比較を実行する

実習1で収集した値と期待値を比較します。

メニュー:比較 > 比較実行

① 比較実行 で、下表のように選択または入力し、 [比較] ボタンを押下する。
 ② 比較結果が表示される。

| 比較定義: 2:OS情報【100:OS情報 - 91:Gathered Fact… ▼ 基準日1: 基準日2: 対象ホスト: 選び<br>出力内容: ② 全件出力 ③ 差分のみ<br>比較 | 比較実行                        |                                    |         |       |           |
|------------------------------------------------------------------------------------------------|-----------------------------|------------------------------------|---------|-------|-----------|
| 比較                                                                                             | 比較定義: 2:05情報 【 100<br>出力内容: | ):OS情報 - 91:Gathered Fact…<br>差分のみ | ▼ 基準日1: | 基準日2: | 対象ホスト: 選択 |
|                                                                                                | 比較                          |                                    |         |       |           |

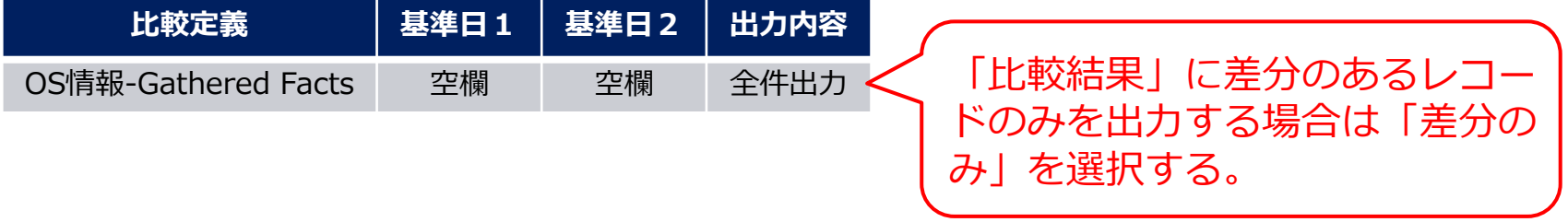

# 2.5 比較実行(2/2)

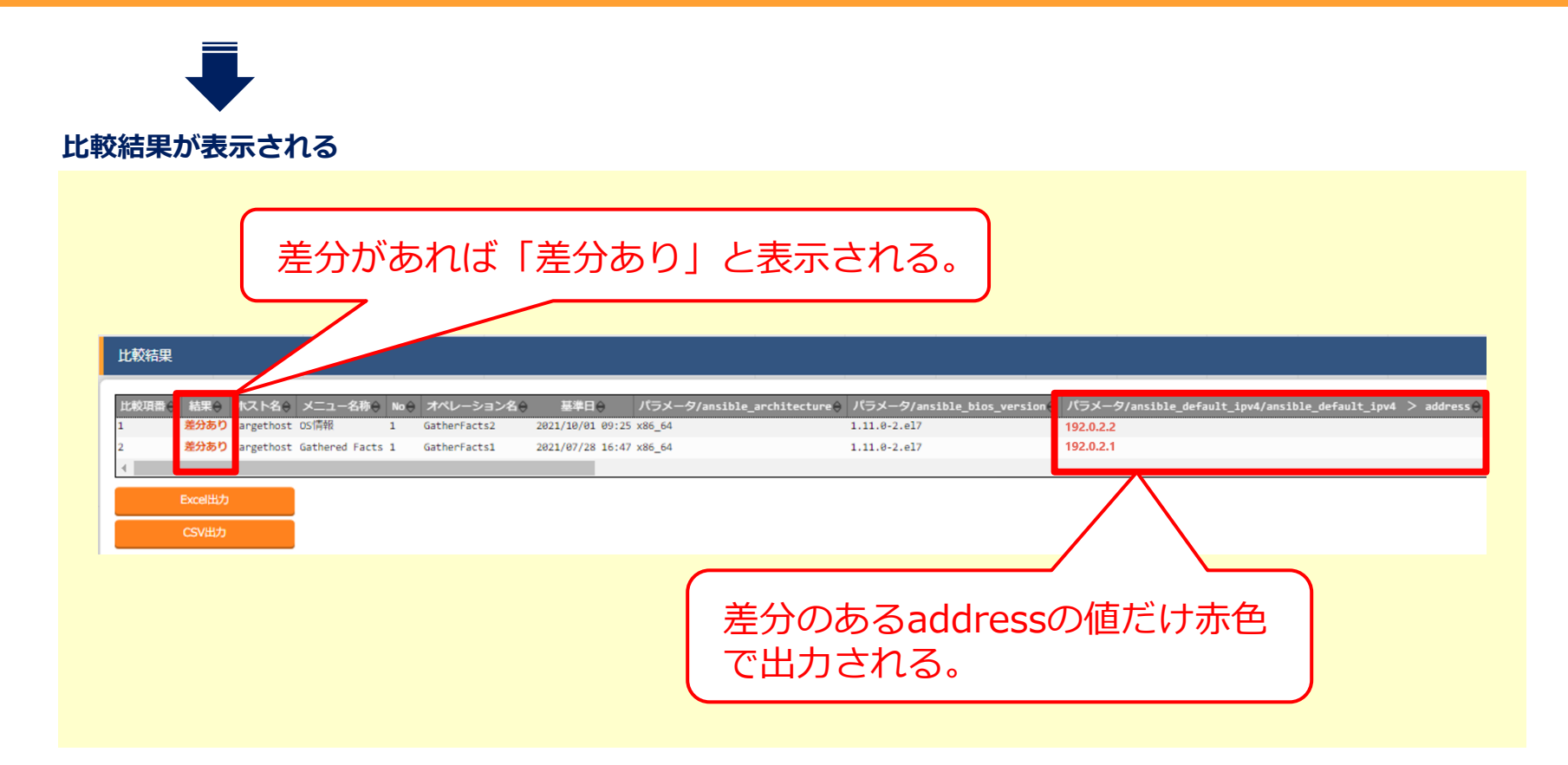

## パラメータシートの項目を限定して比較する

●項目を限定して比較する場合、「比較定義詳細」メニューを利用します。

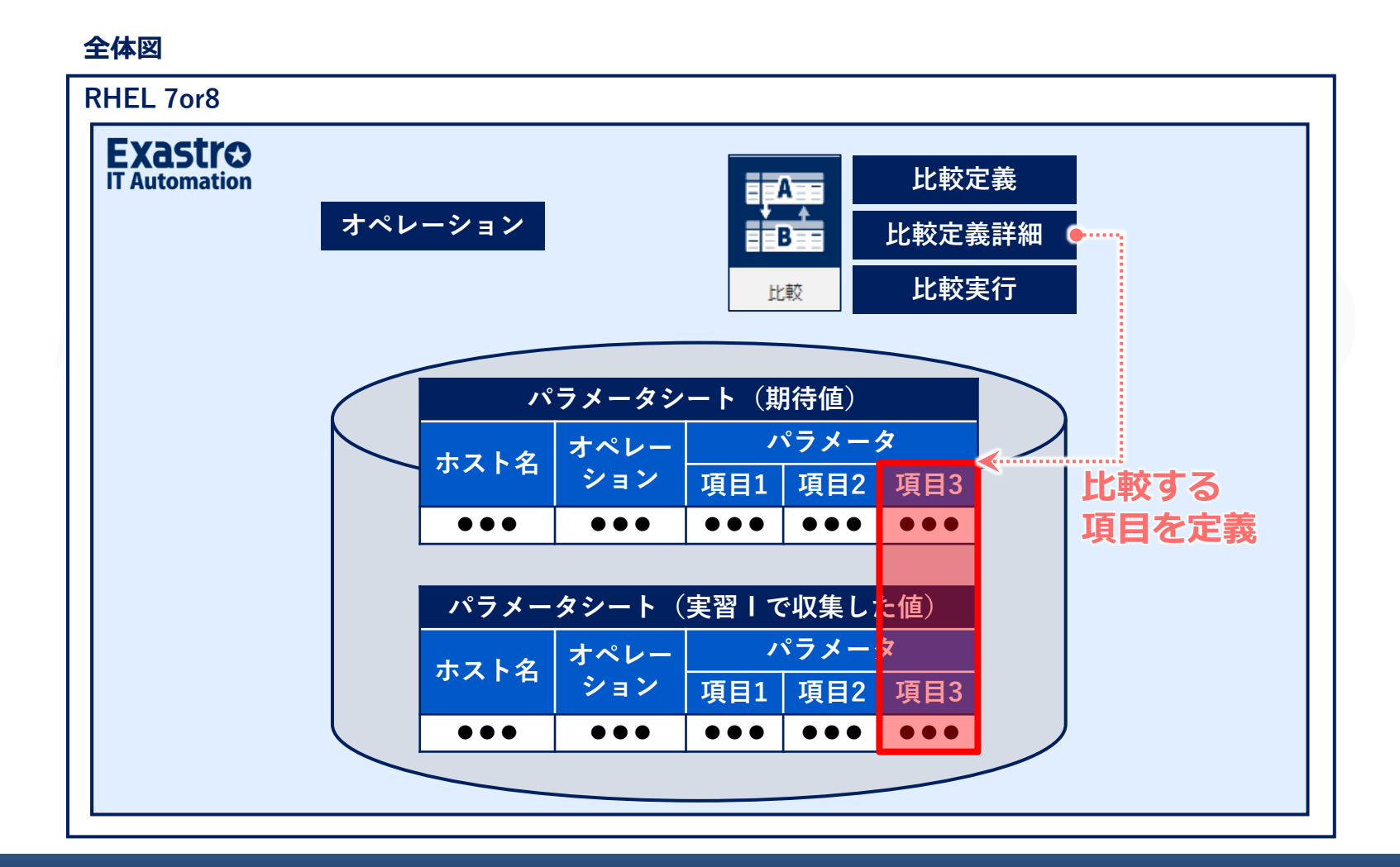

### 比較対象となる2つのメニューを選択する

比較するメニューを選択します。項目を限定して比較するので「全件一致」はOFFにします。

#### メニュー:比較 > 比較定義

- ① 登録 > 登録開始を押下する。
- ② 各項目で下表のように選択または入力し、 [登録] ボタンを押下する。

| No   | 比較定義名  | 比較対象メニュー1                      | 比較対象メニュー2                                | 全件一致 |
|------|--------|--------------------------------|------------------------------------------|------|
| 自動入力 | IPアドレス | 2100011611:代入値自動登録用:211:OS情報 ▼ | 2100011611:代入値自動登録用:208:Gathered Facts 👻 | •    |

※\*は必須項目です。

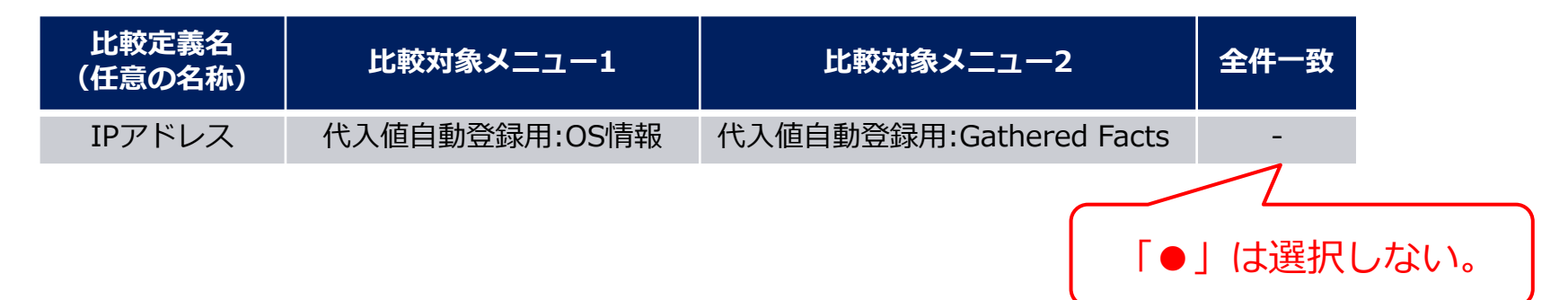

## 比較対象となる項目を選択する

IPアドレス

選択したメニューの中から、比較する項目を選択します。

### メニュー:比較 > 比較定義詳細

- ① 登録 > 登録開始を押下する。
- ② 各項目で下表のように選択または入力し、 [登録] ボタンを押下する。

OS情報:パラメータ/

ansible default ipv4/address

| No | 比較調                     | 主義名*             | 表示項目名*        |                                                                           | 対象カラム1                                                       | •                    |
|----|-------------------------|------------------|---------------|---------------------------------------------------------------------------|--------------------------------------------------------------|----------------------|
|    | IPアドレス [ 100:OS信報-91:Ga | thered Facts ] 💌 | IPアドレス        | 【IPアドレス2100011611:代入値自動登録用:100:OS情報:129:パラメータ/ansible_default_ipv4/ansibl |                                                              | ible_default_ipv4… 💌 |
|    |                         |                  | 2100011611:{{ | 入値自動登録用:91:Gathered F                                                     | 対象カラム2<br>acts:109:パラメータ/ansible_default_ipv4/ansible_defaul | 表示順                  |
|    | 比較定義名                   | 表示項目名            | 対象力           | ラム1                                                                       | 対象カラム2                                                       | 表示順                  |
| IF | マアドレス                   |                  | 代入値自動登録用:     |                                                                           | 代入値自動登録用:                                                    |                      |

Gathered Facts:パラメータ/

ansible default ipv4/address

[ Gathered Facts-

OS情報]

1

# 【参考】(3)比較実行(1/2)

## 定義した比較を実行する

比較定義詳細を設定したら、比較を実行します。

メニュー:比較 > 比較実行

① 比較実行で、下表のように選択または入力し、 [比較] ボタンを押下する。

空欄

② 比較結果が表示される。

IPアドレス 【OS情報-Gathered Facts】

| 比較実行                                                                                                    |           |      |       |        |    |
|----------------------------------------------------------------------------------------------------|-----------|------|-------|--------|----|
| 比較定義: 3:IPアドレス 【100:OS情報 - 91:Gathered …<br>出力内容: <ul> <li>         ・全件出力         ・差分のみ         </li> <li>         比較     </li> </ul> | ▼ 基準日1: ( |      | 基準日2: | 対象ホスト: | 選択 |
| 比較定義                                                                                                    | 基準日1      | 基準日2 | 出力内容  |        |    |

空欄

全件出力

# 【参考】(3)比較実行(2/2)

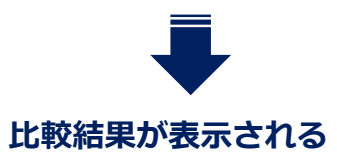

| 比較項番                                                                                                    | 比較結果             |      |            |                    |     |              |                  |           |
|----------------------------------------------------------------------------------------------------|------------------|------|------------|--------------------|-----|--------------|------------------|-----------|
| 1       差分あり       targethost       OS情報       1       GatherFacts2       2021/10/01 09:25       192.0.2.2         2       差分あり       targethost       Gathered Facts       1       GatherFacts1       2021/07/28 16:47       192.0.2.1         Excel出力 | 比較項番⇔            | 結果⇔  | ホスト名⇔      | メニュー名称⇔            | No⇔ | オペレーション名令    | 基準日令             | IPアドレス令   |
| 2 差分あり targethost Gathered Facts 1 GatherFacts1 2021/07/28 16:47 192.0.2.1<br>Excel出力 CSV出力                                                                                                    | 1                | 差分あり | targethost | OS <sup>r</sup> 情報 | 1   | GatherFacts2 | 2021/10/01 09:25 | 192.0.2.2 |
| Excel出力<br>CSV出力                                                                                                    | 2                | 差分あり | targethost | Gathered Facts     | 1   | GatherFacts1 | 2021/07/28 16:47 | 192.0.2.1 |
|                                                                                                    | Excel出力<br>CSV出力 |      |            |                    |     |              |                  |           |

# 3. 実習3【収集機能】ターゲットホストのSSL証明 書ファイルを収集する

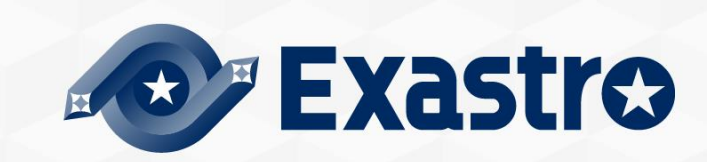

## 実習3全体図

### 実習3の作業の流れ

●実習1と全体の流れは同じですが、収集対象がファイルになります。

パラメータシートから収集したファイルがダウンロードできるようになります。

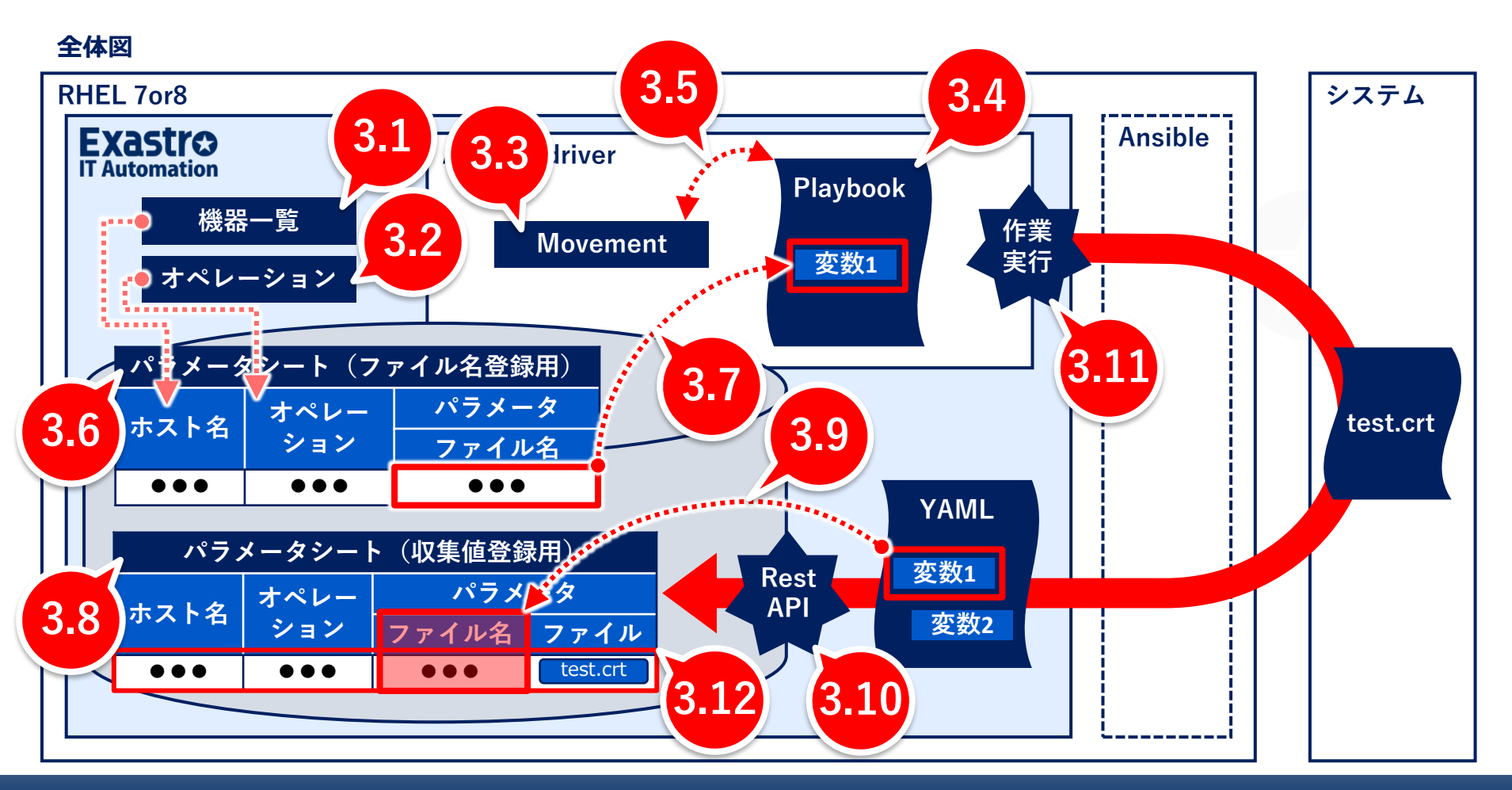

# 3.1 ターゲットホストの登録

## ターゲットホストの接続情報を登録する

●実習1と同じホストを利用する場合は、この手順は不要です。

#### メニュー: 基本コンソール > 機器一覧

- ① 登録 > 登録開始を押下する。
- ② 各項目で下表のように選択または入力し、 [登録] ボタンを押下する。

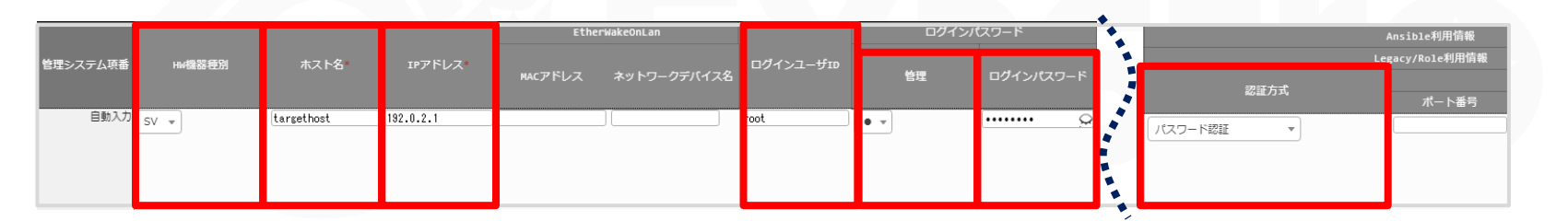

|            |                 |                            | ログイン                  | ログィ | インパスワード                  | Ansible利用情報         |
|------------|-----------------|----------------------------|-----------------------|-----|--------------------------|---------------------|
| HW<br>機器種別 | ホスト名<br>(任意の名称) | IPアドレス<br>(ご使用の環境<br>に応じて) | ユーザID<br>(ご使用<br>の環境に | 管理  | ログイン<br>パスワード<br>(ご使用の環境 | Legacy/Role利用<br>情報 |
|            |                 |                            | 応じて)                  |     | に応じて)                    | 認証方式                |
| SV         | targethost      | 192.0.2.1                  | root                  | •   | *****                    | パスワード認証             |

## 3.2 オペレーションの登録

### 今回のオペレーションを登録する

今回のオペレーションを登録します。

### メニュー:基本コンソール > オペレーション一覧

- ① 登録 > 登録開始を押下する。
- ② 各項目で下表のように選択または入力し、 [登録] ボタンを押下する。

|   |                | ±≈।           | 宝炼买空口。        | ±∗  |    | アクセス権     |
|---|----------------|---------------|---------------|-----|----|-----------|
|   | NO. 1/10-23/10 | オペレーション石      | 天肥了足口         | ন   | 設定 | アクセス許可ロール |
|   | 8 8            | getSSL1       | 2021/04/23 17 | :10 | 設定 |           |
|   |                |               |               |     |    |           |
|   |                |               |               |     |    |           |
| l |                |               |               |     |    |           |
|   | オペレーション名       | 実施予定<br>(は音のB | 時間            |     |    |           |
|   | (江志り石小)        |               | 2(B) <i>)</i> |     |    |           |
|   | getSSL1        | 2021/04/23    | 8 17:10       |     |    |           |
|   |                |               |               |     |    |           |

## Ansible-LegacyのMovementを登録する

この後Playbookに紐付けて、SSL証明書を取得してくるジョブとなります。

### メニュー: Ansible-Legacy > Movement一覧

- ① 登録 > 登録開始を押下する。
- ② 各項目で下表のように選択または入力し、 [登録] ボタンを押下する。

|            |          | 海球カノマ  |          | Ansible≉ | 川用情報      |
|------------|----------|--------|----------|----------|-----------|
| MOVEMENTID | Movement | 産産タイマー | ホスト指定形式* | WinRM接続  | ヘッダーセクション |
| 自動入力       | getSSL   |        | IP v     | <b>_</b> |           |
|            |          |        |          |          |           |
|            |          |        |          |          |           |

| Movement名 | Ansible利用情報 |
|-----------|-------------|
| (任意の名称)   | ホスト指定形式     |
| getSSL    | IP          |

## 作業実行用Playbookの作成(1/2)

- 「ターゲットホストの/tmp/直下に、SSL証明書ファイル取得のためのYAMLファイルを作成
   み
   作成したYAMLファイルをITAホストサーバの収集ディレクトリにコピーする
   →
   SSL証明書ファイルをITAホストサーバの収集ディレクトリにコピーする」という内容で
   す。
- ●ファイルの収集用ディレクトリについては、<u>『3.4.1 ファイルの収集用ディレクトリ』</u>を参照してください。
- 事前にターゲットホストの /etc/pki/tls/certs/ 直下に、SSL証明書ファイル(test.crt) を作成して配置してください。

## 3.4 Playbookの登録(2/3)

## 作業実行用Playbookの作成(2/2)

```
- name: make yaml file
blockinfile:
  create: yes
  mode: 0644
  insertbefore: EOF
  marker: ""
  dest: " /tmp/getSSL.yml"
  content: |
   SSL_file_name
                              : {{ VAR_ssl_name }}
   SSL_file
                          : {{ VAR_ssl_name }}
- name: copy the make yaml file to local
 fetch:
  src: "/tmp/getSSL.yml"
  dest: "{{___parameter_dir___}}/{{ inventory_hostname }}/"
  flat: yes
- name: get SSL file
fetch:
  src: "/etc/pki/tls/certs/{{ VAR_ssl_name }} "
  dest: "{{ __parameters_file_dir__ }}/{{ inventory_hostname }}/"
  flat: yes
```

#### ファイル名:getSSL.yml

## Ansible-LegacyにPlaybookを登録する

作成した作業実行用Playbookを登録します。

### メニュー: Ansible-Legacy > Playbook素材集

- ① 登録 > 登録開始を押下する。
- ② 各項目で下表のように選択または入力し、 [登録] ボタンを押下する。

| 表材το      | P1aybook麦材么*     | Playbook素材                                         |                   | アクセス権 |           |  |
|-----------|------------------|----------------------------------------------------|-------------------|-------|-----------|--|
| TO TO THE | Figybook #ei/Jig |                                                    |                   | 設定    | アクセス許可ロール |  |
| 自動入力      | getSSL           | ファイルを選択                                            | 選択されていませ          | ю     | 設定        |  |
|           |                  | 事前アッ                                               | プロード              |       |           |  |
|           |                  | アップロード状況<br>アップロードしま<br>ファイル名 getSS<br>サイズ568bytes | :<br>した。<br>L.yml |       |           |  |

| Playbook素材名<br>(任意の名称) | Playbook素材 |
|------------------------|------------|
| getSSL                 | getSSL.yml |

# 3.4.1 ファイルの収集用ディレクトリ(1/2)

## 収集したファイルは収集用のディレクトリに格納される

●収集したファイルは、ITAの予約変数で指定された収集用ディレクトリに格納します。

| dest: "{{       parameters_file_dir |                      |   | inventory_hostname }}/"    | getSSL.yml<br>下から2行目 |
|-------------------------------------|----------------------|---|----------------------------|----------------------|
| パスの変数                               |                      | 2 | のディレクトリが指定されて              | いる                   |
|                                     | ITA予約変数              |   | 変数指定内容                     |                      |
| <br>ソースファイルの<br>格納先                 | parameter_dir        |   | 作業結果ディレクトリ配下の「_parameters」 | のパス                  |
| 収集したファイルの<br>格納先                    | parameters_file_dir_ | _ | 作業結果ディレクトリ配下の「_parameters_ | _file」のパス            |

# 3.4.1 ファイルの収集用ディレクトリ(2/2)

### 収集用のディレクトリは、下記のようなファイルの階層構造になっています。

#### ファイルの階層構造

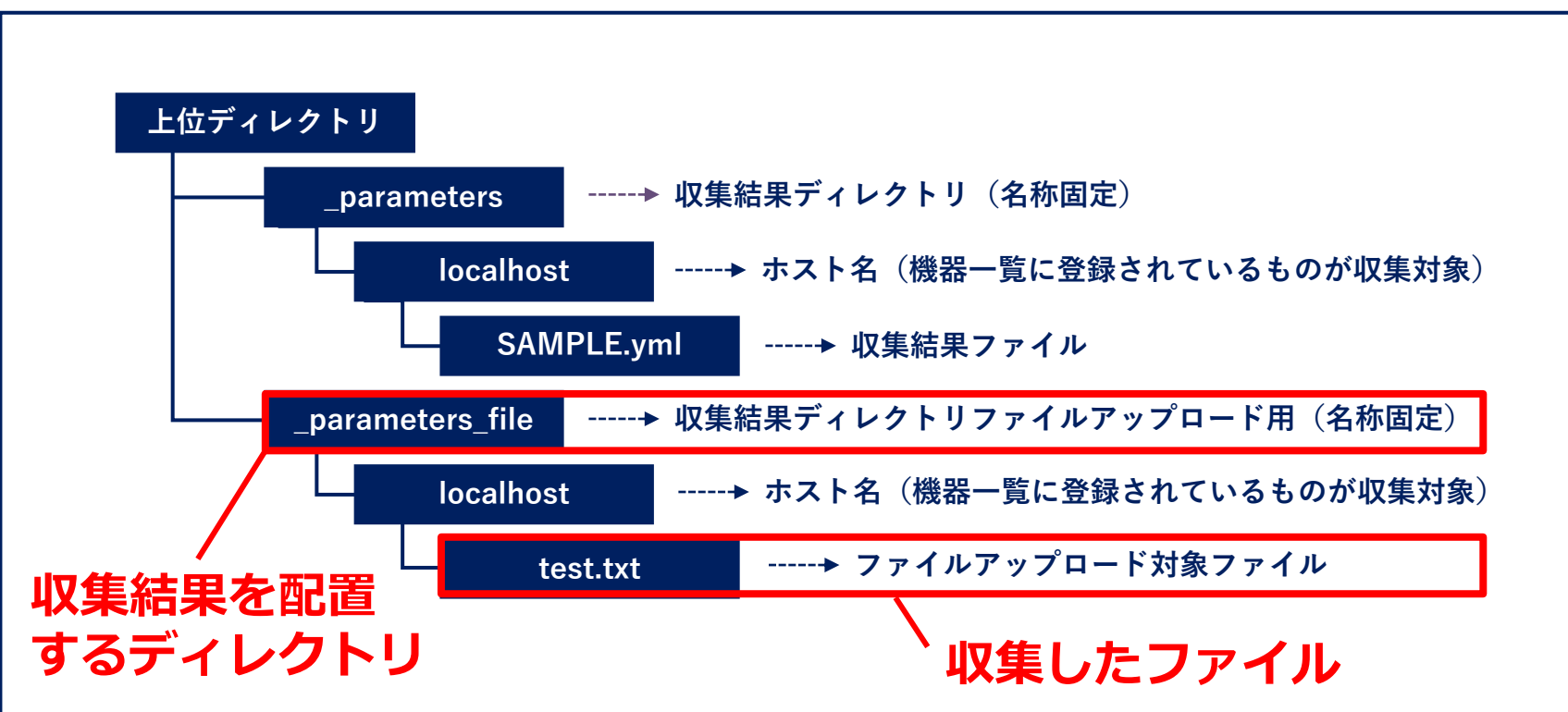

## MovementとPlaybookを紐付ける

登録したMovementとPlaybookを紐付けます。

### メニュー: Ansible-Legacy > Movement-Playbook紐付

- ① 登録 > 登録開始を押下する。
- ② 各項目で下表のように選択または入力し、 [登録] ボタンを押下する。

| 紐付項番 | Movement*  | Playbook素材 | インクルード順序 | アクセス権<br>設定 アクセス許可ロール |
|------|------------|------------|----------|-----------------------|
| 自動入力 | 2:getSSL 🔻 | getSSL 🔻   | 1        | 設定                    |

| Movement | Playbook素材 | インクルード順序 |
|----------|------------|----------|
| getSSL   | getSSL     | 1        |

### 具体値登録用メニューを作成する

ファイル名(test.crt)を登録するためのパラメータシートを作成します。

#### メニュー:メニュー作成 > メニュー定義・作成

- ① 各項目で下表のように選択または入力する。
- ② [作成] ボタンを押下する。

#### 1.基本情報

| メニュー名(任意の名称) | 作成対象                    | 表示順序 |
|--------------|-------------------------|------|
| SSL証明書名      | パラメータシート(ホスト/オペレーションあり) | 4    |

#### 2.対象メニューグループ

| 入力用        | 代入値自動登録用        | 参照用        |
|------------|-----------------|------------|
| 入力用(デフォルト) | 代入値自動登録用(デフォルト) | 参照用(デフォルト) |

#### 3.項目

| 項目名(任意の名称) | 入力方式     | 最大バイト数(任意の値) |
|------------|----------|--------------|
| ファイル名      | 文字列(単一行) | 128          |

## 3.6 ファイル名の登録(2/3)

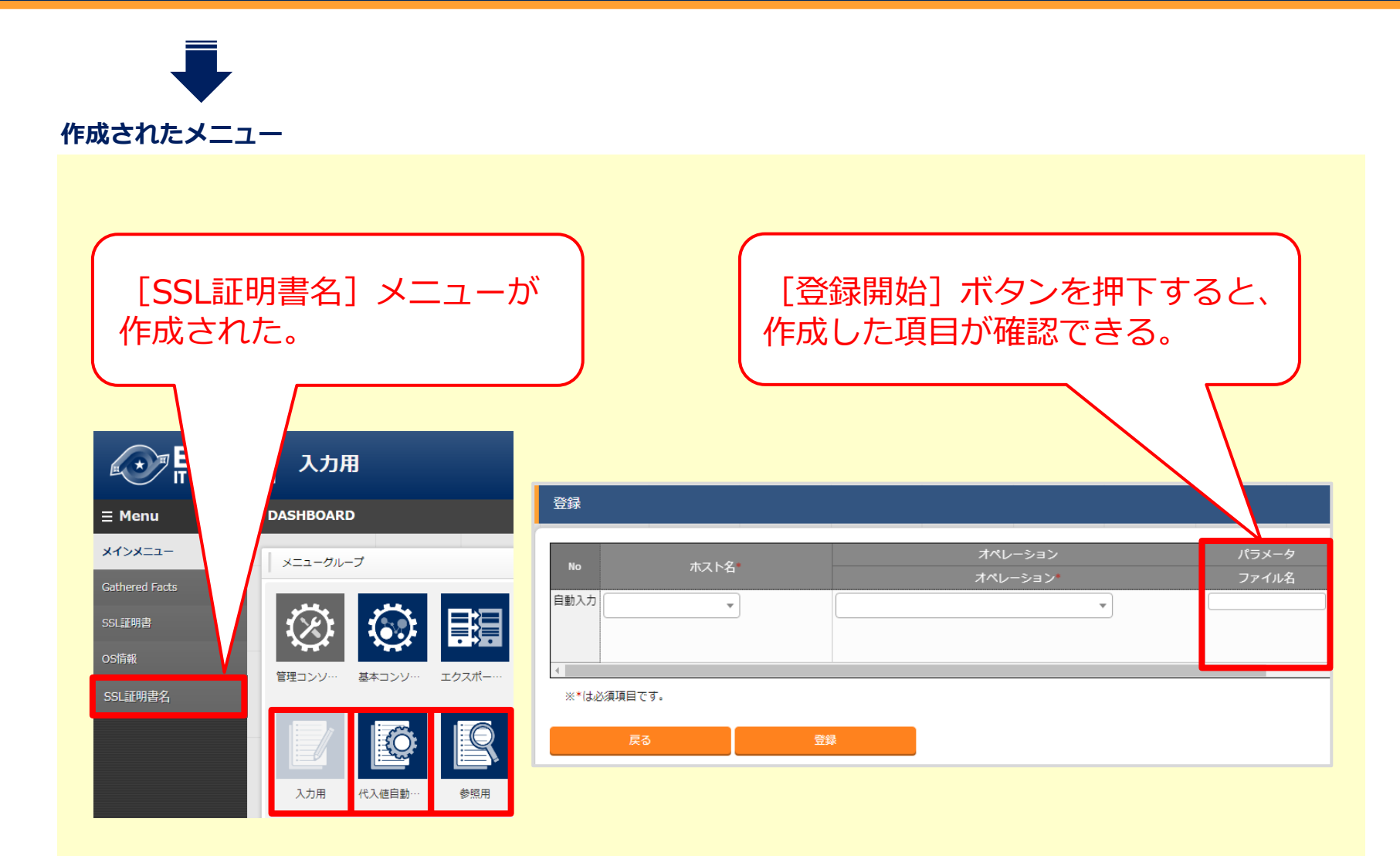

## 3.6 ファイル名の登録(3/3)

## ファイル名を登録する

作成したパラメータシートにファイル名(test.crt)を登録します。

#### メニュー: 入力用 > SSL証明書名

- ① 登録 > 登録開始を押下する。
- ② 各項目で下表のように選択または入力し、 [登録] ボタンを押下する。

| No       | +764         | オペレーション                      | パラメータ    |
|----------|--------------|------------------------------|----------|
| No ホスト名* |              | オペレーション*                     | ファイル名    |
| 1        | targethost 🔹 | 2021/04/23 17:10_8:getSSL1 • | test.crt |

| ホフトタ       | オペレーション | パラメータ    |
|------------|---------|----------|
|            |         | ファイル名    |
| targethost | getSSL1 | test.crt |

### 代入値自動登録設定を登録する

- ●収集するファイル名(具体値)を、Playbook内の変数に紐づけます。([ファイル名: test.crt] [変数名: VAR\_ssl\_name])
- ●ファイル名を別のパラメータシートに登録しておき(<u>『3.6 ファイル名の登録』</u>で登録 済み)、代入値自動登録設定でパラメータシートの項目名とPlaybook内の変数を紐づけ ておくと、変数の具体値が自動的に設定されます。

### メニュー: Ansible-Legacy > 代入値自動登録設定

- ① 登録 > 登録開始を押下する。
- ② 各項目で下表のように選択または入力し、 [登録] ボタンを押下する。

|                       |                 |               |          |             | •                        |
|-----------------------|-----------------|---------------|----------|-------------|--------------------------|
|                       | パラメータシート(From)  |               |          |             |                          |
| 項番<br>メニューグループ        | -ב_א            | 項目*           | 登録方式     | * Movement* | Value変数                  |
| 自動入力<br>              | L証明書名 ▼         | パラメータ/ファイル名 🔻 | Value型 🔻 | 2:getSSL 🔻  | ¥SXA<br>1:VAR_ssl_name ▼ |
| パラメータシー               | ト (From)        |               |          | IaC変        | 数(To)                    |
| メニューグループ: 西日          |                 | 登録フ           | 登録方式     | Movement    | Value変数                  |
| メニュー                  |                 |               |          | Hovement    | 変数名                      |
| 代入値自動登録用:<br>SSI 証明書名 | パラメータ/<br>ファイル名 | Value         | e型       | getSSL      | VAR_ssl_name             |

## 3.8 収集値を登録するパラメータシートの作成(1/3)

### 収集した値を登録するパラメータシートを作成する

- [SSL証明書] メニューを作成します。
- ●「ファイル名」「ファイル」の2つの項目を設置します。「ファイル」からは収集した ファイルがダウンロードできるようになります。

#### メニュー:メニュー作成 > メニュー定義・作成

① 各項目で下表のように選択または入力する。

② [作成] ボタンを押下する。

#### 1.基本情報

| メニュー名(任意の名称) | 作成対象                    | 表示順序 |
|--------------|-------------------------|------|
| SSL証明書       | パラメータシート(ホスト/オペレーションあり) | 2    |

#### 2.対象メニューグループ

| 入力用        | 代入値自動登録用        | 参照用        |
|------------|-----------------|------------|
| 入力用(デフォルト) | 代入値自動登録用(デフォルト) | 参照用(デフォルト) |

# 3.8 収集値を登録するパラメータシートの作成(2/3)

#### 3.項目

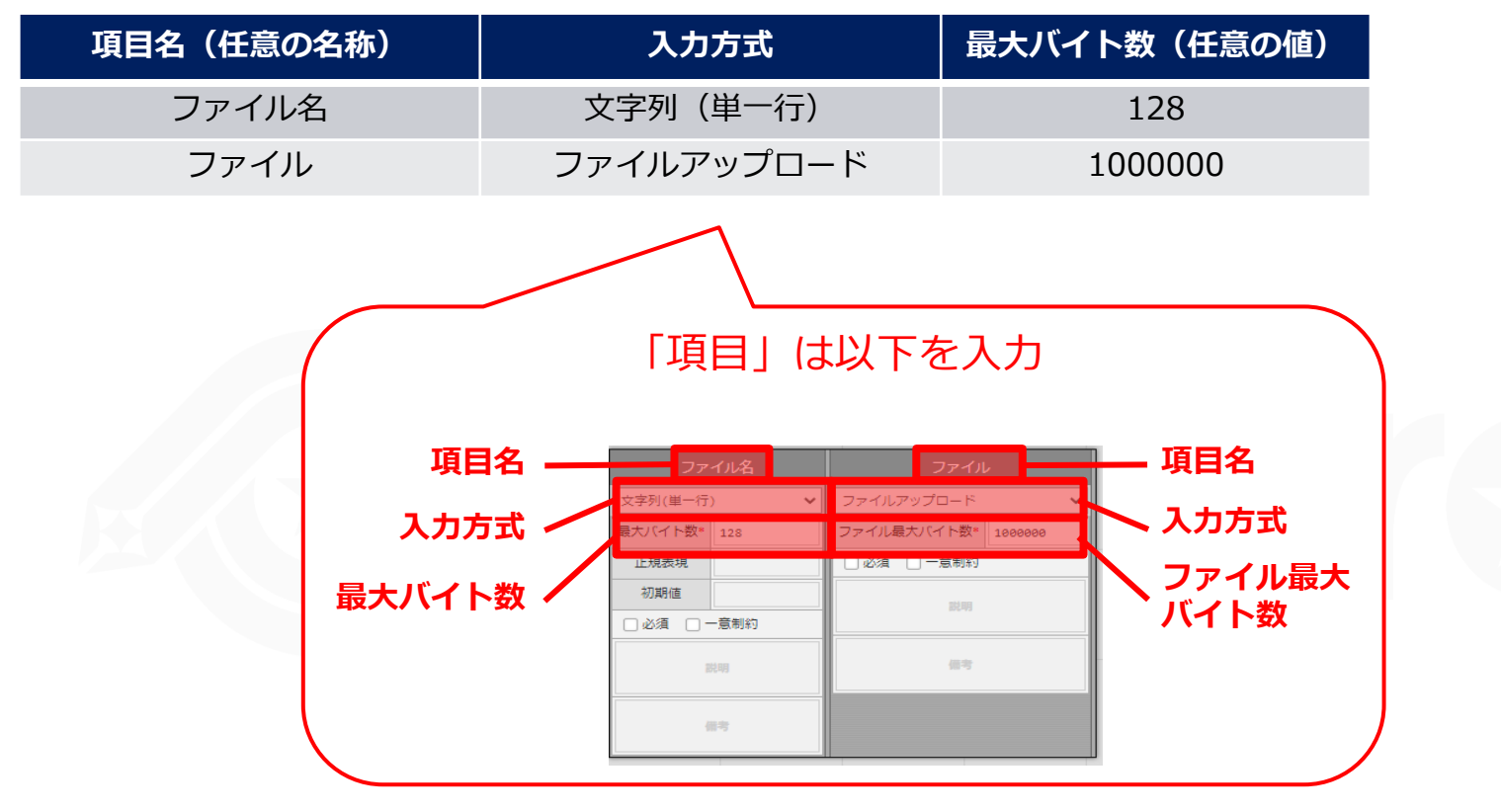

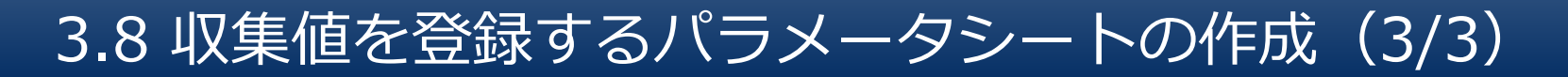

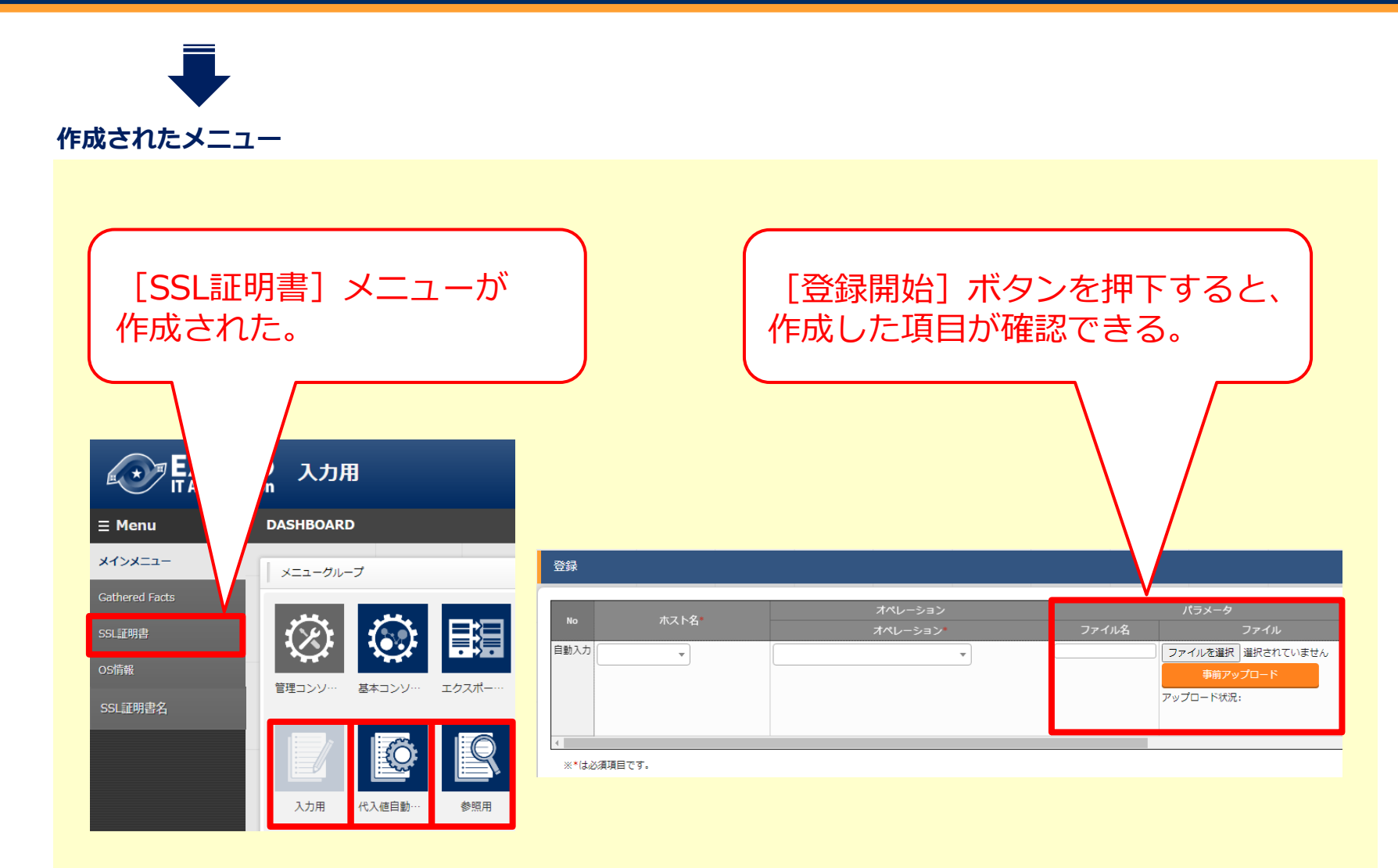

### 収集項目値管理を登録する

- ●収集した値をパラメータシートに自動登録するよう設定します。
- 収集項目(FROM)のYAMLファイル名・変数名と、パラメータシート(TO)のメニュー名・項目名を紐付けます。「ファイル名」「ファイル」の2つ分登録します。

### メニュー: Ansible共通 > 収集項目値管理

- ① 登録 > 登録開始を押下する。
- ② 各項目で下表のように選択または入力し、 [登録] ボタンを押下する。

### 収集項目 (FROM)

パラメータシート (TO)

|      |        | 収集項目(         | FROM)         |       | パラメータシート(T0)                   |               |  |
|------|--------|---------------|---------------|-------|--------------------------------|---------------|--|
| ID   | パース形式* | PREFIX(ファイル名) | 変数名*          | メンパ変数 | メニューグループ:メニュー*                 | 項目*           |  |
| 自動入力 | YAML 🔻 | getSSL        | SSL_file_name |       | 2100011611:代入値自動登録用:5:SSL証明書 ▼ | パラメータ/ファイル名 🔻 |  |

|           | 収集項目(FR           | ROM)          | パラメータシート(TO)      |             |  |  |
|-----------|-------------------|---------------|-------------------|-------------|--|--|
| パース<br>形式 | PREFIX<br>(ファイル名) | 変数名           | メニューグループ<br>:メニュー | 項目          |  |  |
| YAML      | getSSL            | SSL_file_name | 代入値自動登録用:SSL証明書   | パラメータ/ファイル名 |  |  |
| YAML      | getSSL            | SSL_file      | 代入値自動登録用:SSL証明書   | パラメータ/ファイル  |  |  |

## 3.10 収集インターフェース情報の登録

### 収集インターフェース情報を登録する

- ●収集した値をITAのパラメータシートに登録する際のREST APIアクセスで必要になるため、RESTユーザー/パスワードを実行権限のあるユーザーで登録します。
- ●実習1と同じRESTユーザーを使用する場合は、この手順は不要です。

#### メニュー: Ansible共通 > 収集インターフェース情報

- ① [フィルタ]を押下する。
- 「一覧」に1行だけ表示されるので、 [更新] ボタンを押して下表のように入力し、
   [登録] ボタンを押下する。

| 一覧                      |                                          |                 |                  |            |         |          |      |          |
|-------------------------|------------------------------------------|-----------------|------------------|------------|---------|----------|------|----------|
| 履歴 更新 ID⇔ ホスト名⇔ IP⇔ RES | STユーザー⊖ RESTパスワード<br>inistrator ******** | REST方式令<br>IP H | プロト⊐ル⇔ :<br>http | ポート会<br>80 |         |          |      |          |
|                         |                                          |                 |                  |            |         |          |      |          |
| 10 #XFA IP*             | administrator                            | •• 0            | REST,            | 力式*        | RESTユーザ | <u>_</u> | RES  | 5Tパスワード  |
|                         |                                          |                 |                  | 実行         | 5権限のあるユ | ーザー      | そのユー | ザーのパスワード |

# 3.11 作業実行(1/2)

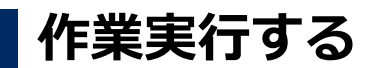

Movementとオペレーションを選択し、作業実行します。

### メニュー: Ansible-Legacy > 作業実行

- ① Movement[一覧] から登録したMovementを選択する。
- ② オペレーション[一覧]から登録したオペレーションを選択する。
- ③ [実行] ボタンを押下する。

| Movement[一覧]                                                              |                                                                   |                                                                 | ۷                |
|---------------------------------------------------------------------------|-------------------------------------------------------------------|-----------------------------------------------------------------|------------------|
| 選択 MovementID <sub>会</sub> Movement名会 オーケストレータ会 選延タイマー会 ホスト指定形式会 MinBM接続会 | nsible利用情報 Ansible Core利用情報<br>ヘッダーセクション会 オブションパラメータ会 virtualenx会 | nsible.cfg<br>アクセス様<br>アクセス許可ロール <sub>会</sub><br>帰考会<br>最終更新日時会 | 最終更新者会           |
| 6 GatherFacts Ansible Legacy IP - hosts:<br>remote<br>gather              | all<br>_user: "{{loginuser }}"<br>_facts: yes                     | 2022/05/19 16:49:54                                             | データボータビリティブロシージャ |
| getSSL Ansible Legacy IP                                                  |                                                                   | 2022/05/23 10:44:29                                             | データボータビリティブロシージャ |
| フィルタ私果件数: 2                                                               |                                                                   |                                                                 |                  |
|                                                                           |                                                                   |                                                                 |                  |
| オペレーション[フィルタ]                                                             |                                                                   |                                                                 |                  |
| オペレーション[一覧]                                                               |                                                                   |                                                                 | 2                |
| 選択 No. ム オペレーションIDム オペレーション名会 実施予定日時会 最終実行日時会 アクセス権                       | 编考入 影终史新日時人 影终史新者人                                                |                                                                 |                  |
| アクセス許可ロール会<br>5 5 5 GatherFacts1 2021/04/22 17:09 2022/05/24 09:30        | 2022/05/24 09:30:38 legacy作業実行プロシージャ                              |                                                                 |                  |
| 6 GatherFacts2 2021/10/01 09:25                                           | 2022/05/20 13:13:34 データボータビリティブロシージャ                              |                                                                 |                  |
| 7 7 getSSL1 2021/04/23 17:10 2022/05/23 17:23                             | 2022/05/23 17:23:11 legacy作業実行プロシージャ                              |                                                                 |                  |
| 8 8 getSSL2 2021/04/28 12:19 2022/05/23 11:43                             | 2022/05/23 11:43:23 legacy作業実行プロシージャ                              |                                                                 |                  |
| フィルタ結果件数: 4                                                               |                                                                   |                                                                 |                  |
|                                                                           |                                                                   | Movement[一暫]                                                    | オペレーション          |
|                                                                           |                                                                   |                                                                 |                  |
| MovementID 7                                                              |                                                                   |                                                                 |                  |
| MovementID 7<br>Movement®, getSSL                                         |                                                                   |                                                                 |                  |
| MovementID 7<br>Movement® getSL                                           |                                                                   | getSSL                                                          | getSSL           |

# 3.11 作業実行(2/2)

## 作業のステータスを確認する

[作業状態確認] メニューで、ステータスが完了になれば、作業完了です。

### メニュー: Ansible-Legacy > 作業状態確認

| Menu              |             |                                   |            |              |  |  |  |  |  |  |
|-------------------|-------------|-----------------------------------|------------|--------------|--|--|--|--|--|--|
| ンメニュー             |             |                                   |            |              |  |  |  |  |  |  |
| amont_F           |             | 項目                                |            | 値            |  |  |  |  |  |  |
| iment—見           | 作業No.       | 作業No. 23                          |            |              |  |  |  |  |  |  |
| pook素材集           | 実行種別        |                                   |            | 通常           |  |  |  |  |  |  |
|                   | ステータス       | ステータス 完了                          |            |              |  |  |  |  |  |  |
| vement-Playbook紐付 | 実行エンジン      |                                   |            | Ansible Core |  |  |  |  |  |  |
| 物名一管              | 呼出元Symphony |                                   |            |              |  |  |  |  |  |  |
|                   | 呼出元Conducto | r                                 |            |              |  |  |  |  |  |  |
| 值自動登録設定           | 実行ユーザ       |                                   |            | システム管理者      |  |  |  |  |  |  |
|                   |             | ID                                | 7          |              |  |  |  |  |  |  |
| 対象ホスト             |             | 名称                                | getSSL     |              |  |  |  |  |  |  |
| 、值管理              |             | 遅延タイマ(分)                          |            |              |  |  |  |  |  |  |
|                   |             | Ansible利用情報                       | ホスト指定形式    | IP           |  |  |  |  |  |  |
| 実行                | Movement    | 1115 10 10 10 10 10 10 10 K       | WinRM接続    |              |  |  |  |  |  |  |
|                   |             | Ansible Core利用情報                  | virtualenv |              |  |  |  |  |  |  |
| 状態確認              |             | Ansible Tower利用情報                 | virtualenv |              |  |  |  |  |  |  |
| 管理                |             | Ansible Automation Controller利用情報 | 実行環境       |              |  |  |  |  |  |  |
|                   |             | ansible.cfg                       |            |              |  |  |  |  |  |  |
|                   |             | No.                               |            | 7            |  |  |  |  |  |  |
|                   | オペレーション     | 名称                                | getSSL1    |              |  |  |  |  |  |  |

## 収集状況を確認する

収集の成功/失敗を確認します。

- メニュー: Ansible-Legacy > 作業管理
- ① [フィルタ] ボタンを押下する。
- ② 一覧 > 収集状況 > ステータス に、以下のように表示される。
  - · 対象外 : 収集失敗
  - 収集済み : 収集成功
  - 収集済み(通知あり):登録/更新中に不備があった場合
  - 収集エラー

: 登録したオペレーションかターゲットホストの情報に不備が あった場合

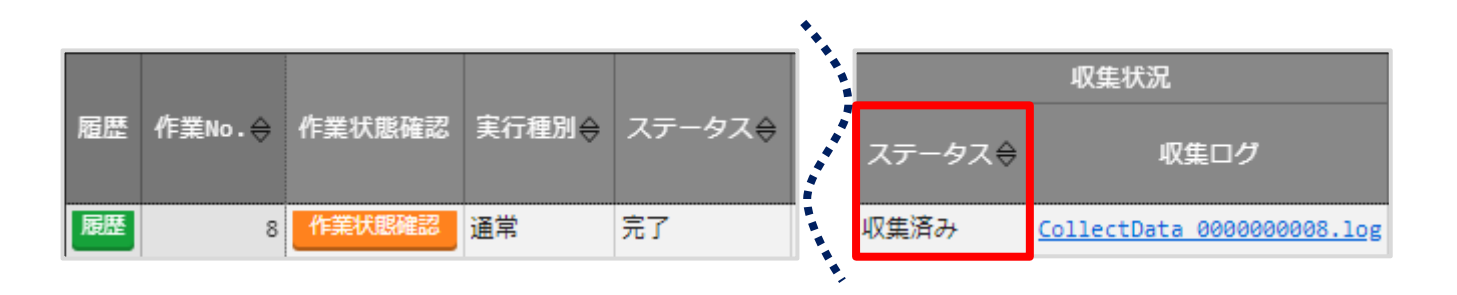

### パラメータシートを確認する

収集した値がパラメータシートに登録され、ファイルがダウンロードできるか確認しま す。

#### メニュー: 入力用(もしくは代入値自動登録用) > SSL証明書

① [フィルタ] ボタンを押下する。

② 一覧を表示し、作成した項目に値が入っているか確認する。

| 屈田    | 尼田 指制 百姓 南山 | 亩☆ | また     | また  | 市転         | 南山   | 扇正      | 扇正               | 廢止               | 感止               | iosi⊧-    | 扇正              | 威止      | 廠止      | 感止     | 感止   |  |  |  |  |  | <b>ナフトタム</b> |  |  | パラメ- | -タ |
|-------|-------------|----|--------|-----|------------|------|---------|------------------|------------------|------------------|-----------|-----------------|---------|---------|--------|------|--|--|--|--|--|--------------|--|--|------|----|
| 胆症 恆表 | 使表          | 史初 | 廃止 NO₹ | 「廃止 | 廃止         | L NO | NO      | NOŻ              | ▽ ハレヘトǎ▽         | ID⇔              | オペレーション名令 | 基準日時令           | 実施予定日時⇔ | 最終実行日時令 | ファイル名令 | ファイル |  |  |  |  |  |              |  |  |      |    |
| 履歴    | 複製          | 更新 | 廃止     | 1   | targethost | 8    | getSSL1 | 2021/07/28 11:25 | 2021/04/23 17:10 | 2021/07/28 11:25 | test.crt  | <u>test.crt</u> |         |         |        |      |  |  |  |  |  |              |  |  |      |    |

# 4. 実習4 【比較機能】実習3で収集したSSL証明書 ファイルを、異なる日時に収集したファイルと比較する

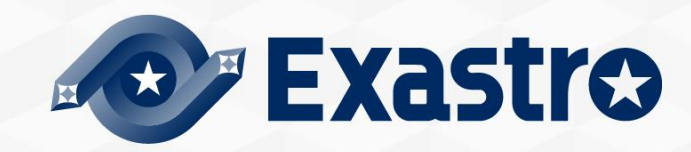
## 実習4全体図(1/2)

## 実習4の作業の流れ

●実習3で収集したSSL証明書ファイルとは内容と収集日時が異なるSSL証明書ファイルを 収集し、両ファイルを比較します。

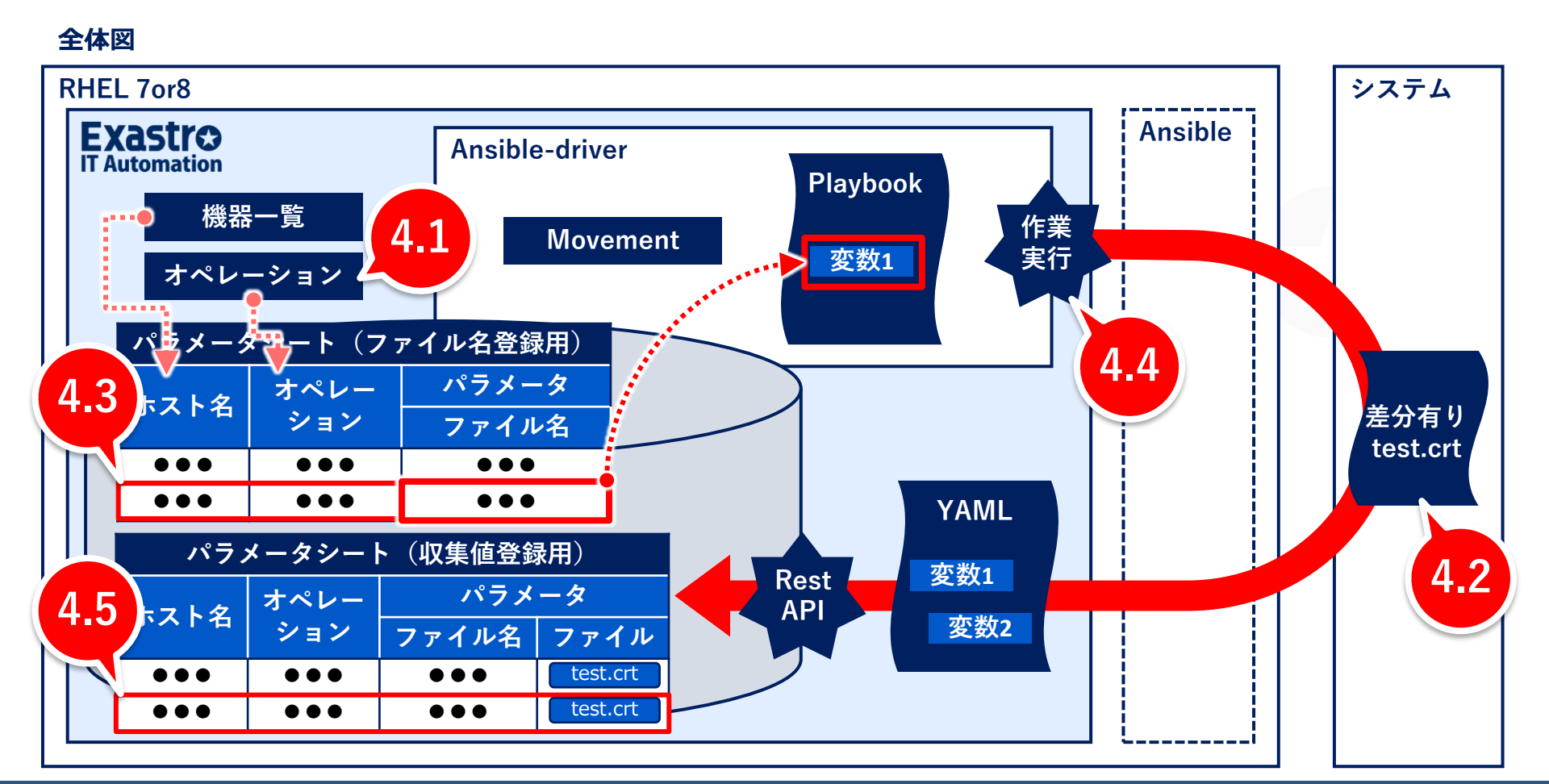

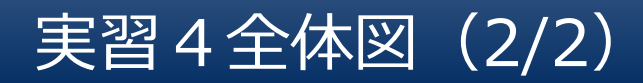

●「同一メニューだが収集した日時の異なる値」を比較する際は、比較実行の際に「基準日」を設定します。

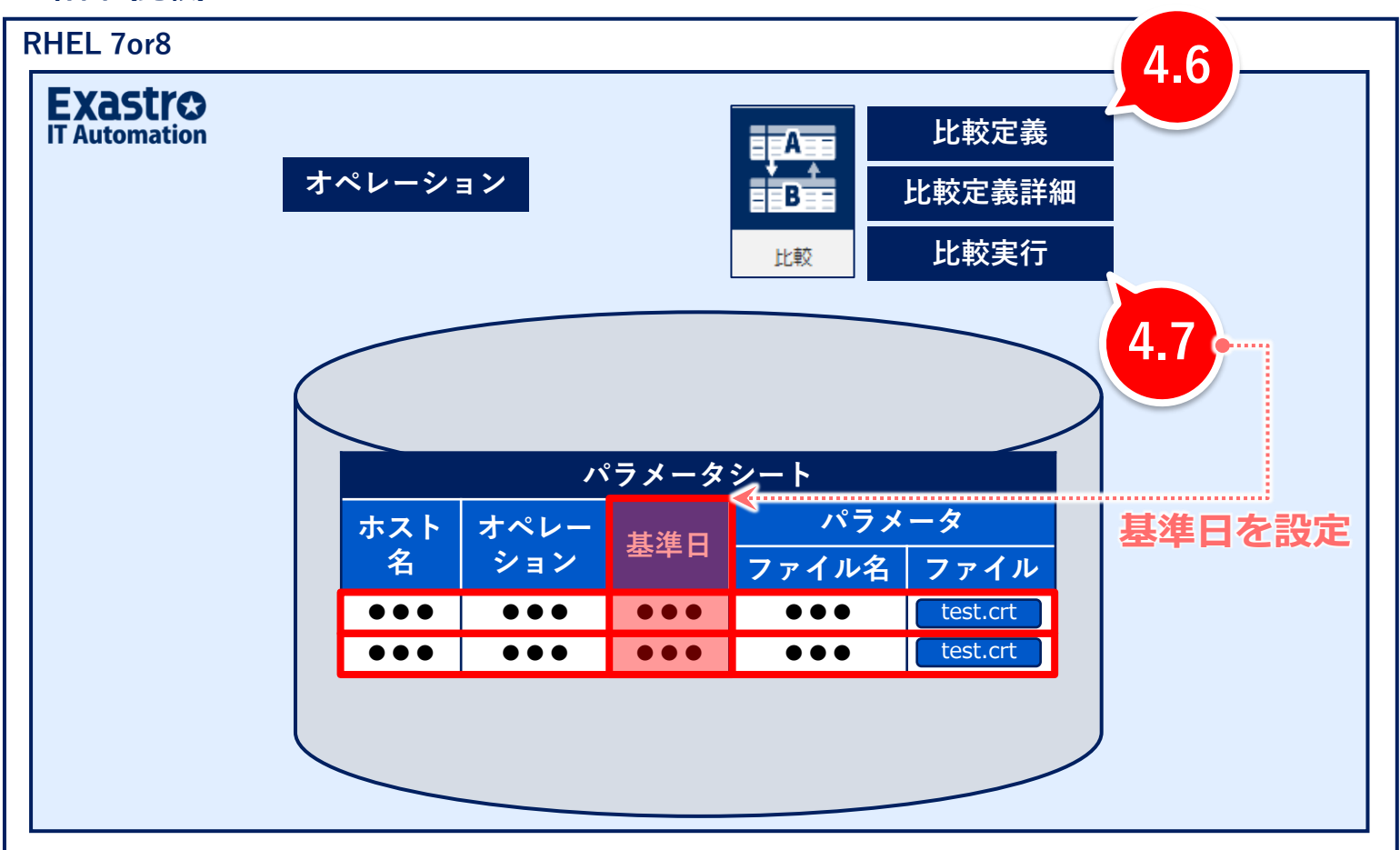

全体図(比較)

## 4.1 オペレーションの登録

### オペレーションを登録する

比較用のオペレーションを登録します。

#### メニュー:基本コンソール > オペレーション一覧

- ① 登録 > 登録開始を押下する。
- ② 各項目で下表のように選択または入力し、 [登録] ボタンを押下する。

| No. オペレーション | +41 2-2.00 | オペレーション名* | 宝板又今日味。          | アクセス権 |           |  |
|-------------|------------|-----------|------------------|-------|-----------|--|
|             | オペレーション10  |           | 夫.肥了正口时**        | 設定    | アクセス許可ロール |  |
| 自動入力        | 自動入力       | get SSL2  | 2021/04/28 12:19 | 設定    |           |  |
|             |            |           |                  |       |           |  |
|             |            |           |                  |       |           |  |

| オペレーション名 | 実施予定時間           |  |  |  |
|----------|------------------|--|--|--|
| (任意の名称)  | (任意の時間)          |  |  |  |
| getSSL2  | 2021/04/28 12:19 |  |  |  |

## 差分有りSSL証明書を用意しておく

- ●この実習では「差分あり」の表示を確認したいので、実習3で収集したファイルと差分のあるファイルを収集します。
- ターゲットサーバの/etc/pki/tls/certs/に入ってSSL証明書(test.crt)の中身を一部書 き換えておきます。

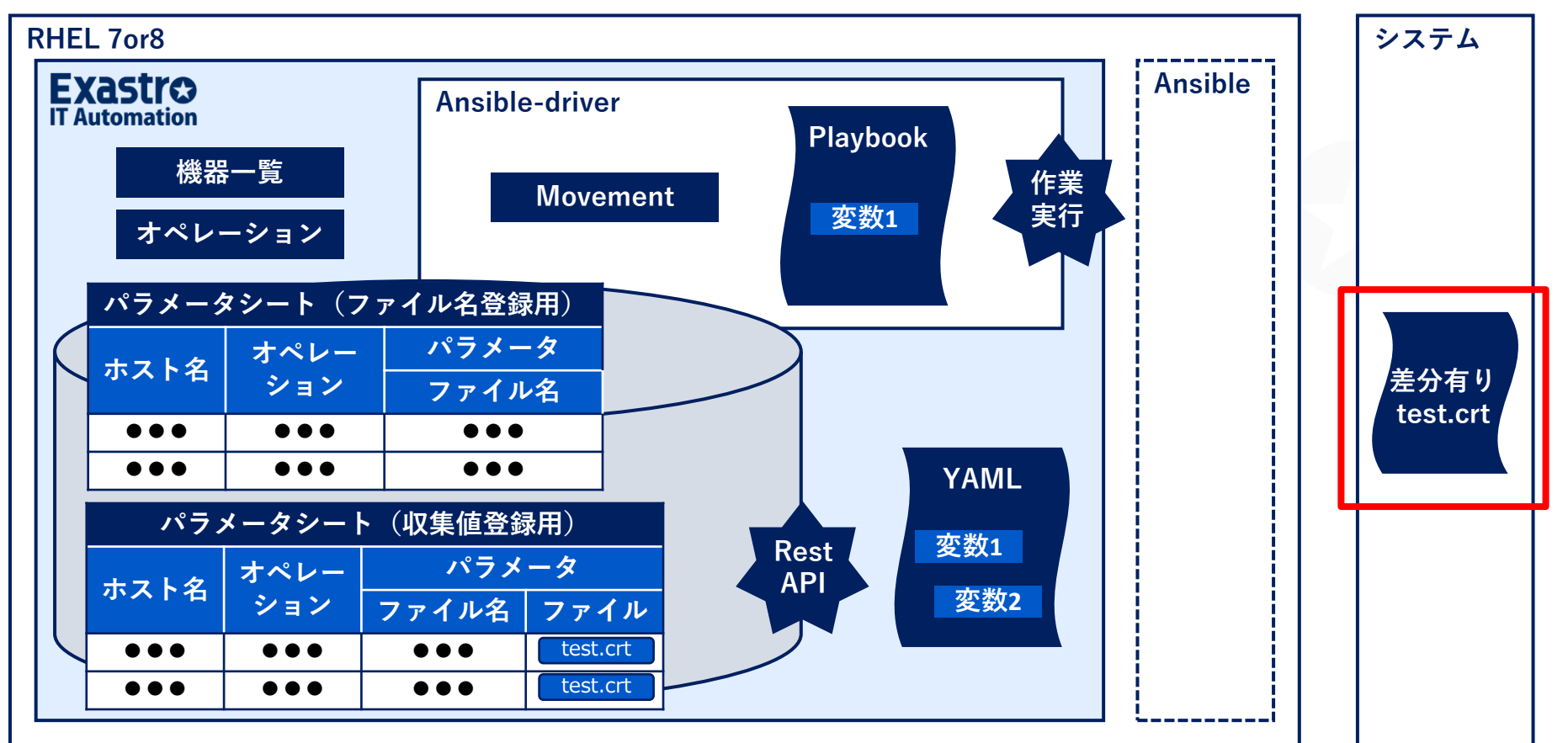

## ファイル名を登録する

●実習3で作成した[SSL証明書名]メニューに比較用のレコードを登録します。
 ●オペレーションのみ比較用にし、そのほかは実習3と同じ内容です。

#### メニュー: 入力用 > SSL証明書名

① 登録 > 登録開始を押下する。

② 各項目で下表のように選択または入力し、 [登録] ボタンを押下する。

| No | ホスト名*        | オペレーション                    | パラメータ    |
|----|--------------|----------------------------|----------|
|    |              | オペレーション*                   | ファイル名    |
| 2  | targethost 🔹 | 2021/04/28 12:19_9:getSSL2 | test.crt |

| ホフトタ       | オペレーション | パラメータ    |  |  |
|------------|---------|----------|--|--|
|            |         | ファイル名    |  |  |
| targethost | getSSL2 | test.crt |  |  |

## 4.4 作業実行

### 作業実行する

- ●差分有りのSSL証明書を収集します。
- Movementは実習3と同じくgetSSLで、オペレーションだけ比較用のgetSSL2にします。

#### メニュー: Ansible-Legacy > 作業実行

- ① Movement[一覧] から登録したMovementを選択する。
- ② オペレーション[一覧]から登録したオペレーションを選択する。
- ③ [実行] ボタンを押下する。

| Movement[一覧]                                |                                                                       |                                                                                     |                                               |                          |                     | ۵                |      |        |
|---------------------------------------------|-----------------------------------------------------------------------|-------------------------------------------------------------------------------------|-----------------------------------------------|--------------------------|---------------------|------------------|------|--------|
| 選択 MovementID <sub>会</sub> Movement名会 オーケスト | レータ <sub>会</sub> 遅延タイマー <sub>会</sub><br>ホスト指定形式 <sub>会</sub> WinRM接続会 | Ansible利用情報<br>ヘッダーセクション <sub>会</sub> オプションパラメータ <sub>会</sub>                       | Ansible Core利用情報<br>virtualenv会 ansible.cfg ア | アクセス権<br>備考<br>クセス許可ロール会 | ⇔ 最終更新日時会           | 最終更新者会           |      |        |
| 6 GatherFacts Ansible Le                    | gacy IP                                                               | <pre>- hosts: all remote_user: "{(loginuser })" gather_facts: yes become: yes</pre> |                                               |                          | 2022/05/19 16:49:54 | データボータビリティブロシージャ |      |        |
| 7 getSSL Ansible Le                         | jacy IP                                                               |                                                                                     |                                               |                          | 2022/05/23 10:44:29 | データボータビリティブロシージャ |      |        |
| フィルタ結果件数:2                                  |                                                                       |                                                                                     |                                               |                          |                     |                  |      |        |
|                                             |                                                                       |                                                                                     |                                               |                          |                     |                  |      |        |
|                                             |                                                                       |                                                                                     |                                               |                          |                     |                  |      |        |
| オペレーション[ノイルタ]                               |                                                                       |                                                                                     |                                               |                          |                     |                  |      |        |
| オペレーション[一覧]                                 |                                                                       |                                                                                     |                                               |                          |                     | Δ                |      |        |
| 選択 No. 🕁 オペレーションID 👌 オペレーション                | (名音) 実施予定日時音 最終実行日時音 アクセス<br>アクセス許可に<br>アクセス許可に                       | 推<br>四一儿会 備考会 最終更新日時会 最終更新者会                                                        |                                               |                          |                     |                  |      |        |
| 5 5 GatherFacts1                            | 2021/04/22 17:09 2022/05/24 09:30                                     | 2022/05/24 09:30:38 legacy作業実行プロシージャ<br>2022/05/20 13:13:34 データボータドリティブロシー          | - 05 87                                       |                          |                     |                  |      |        |
| C 7 7 getSSL1                               | 2021/04/23 17:10 2022/05/24 09:46                                     | 2022/05/24 09:46:12 legacy作業実行プロシージャ                                                | 57                                            |                          |                     |                  |      |        |
| 8 8 getSSL2                                 | 2021/04/28 12:19 2022/05/23 11:43                                     | 2022/05/23 11:43:23 legacy作業実行プロシージャ                                                |                                               |                          |                     |                  |      |        |
| フィルタ結果件数:4                                  |                                                                       |                                                                                     |                                               |                          |                     |                  |      |        |
|                                             |                                                                       |                                                                                     |                                               |                          | Mover               | nent[一暫]         | オペレー | ション「一覧 |
|                                             |                                                                       |                                                                                     |                                               |                          | HOVCI               |                  |      |        |
| MovementID 7<br>Movement% getSSI            |                                                                       |                                                                                     |                                               |                          |                     |                  |      |        |
|                                             |                                                                       |                                                                                     |                                               | _                        | C                   | ietSSI           | ae   | tSSL2  |
|                                             |                                                                       |                                                                                     |                                               |                          | 9                   | ,0.00-           | 90   |        |
| ドライラン 実                                     | Ŧ                                                                     |                                                                                     |                                               |                          |                     |                  |      |        |

### パラメータシートを確認する

●getSSL2がパラメータシートに収集されているか確認します。

●<u>4.7 比較実行</u>で必要になるので、基準日時を確認しておきます。

#### メニュー: 入力用(もしくは参照用) > SSL証明書

① [フィルタ] ボタンを押下する。

② 一覧を表示し、作成した項目に値が入っているか確認する。

| 一覧    | /更新                   |      |    |     |                    |     |           |            |       |            |       |                  |          |                 |
|-------|-----------------------|------|----|-----|--------------------|-----|-----------|------------|-------|------------|-------|------------------|----------|-----------------|
|       |                       |      |    |     |                    |     |           |            |       |            |       |                  |          |                 |
| 屋田    | 屋田 塩制 古蛇 廃止 … ム ナマレクム |      |    |     | <u>جد جاملا ہے</u> |     |           |            |       | パラメータ      |       |                  |          |                 |
| KELDE | 牧薮                    | 史初   | 廃止 | NOA | 小∧∟₫⊅              | ID⇔ | オペレーション名令 | 基準日時       | ⇔     | 実施予定日      | 時令    | 最終実行日時⇔          | ファイル名令   | ファイル            |
| 履歴    | 複製                    | 更新   | 廃止 | 1   | targethost         | 8   | getSSL1   | 2021/07/28 | 11:25 | 2021/04/23 | 17:10 | 2021/07/28 11:25 | test.crt | <u>test.crt</u> |
| 履歴    | 複製                    | 更新   | 廃止 | 2   | targethost         | 9   | getSSL2   | 2021/07/28 | 12:08 | 2021/04/28 | 12:19 | 2021/07/28 12:08 | test.crt | <u>test.crt</u> |
| 4     |                       |      |    |     |                    |     |           |            |       |            |       |                  |          |                 |
| フィル   | 夕結果                   | 件数:2 |    |     |                    |     |           |            |       |            |       |                  |          |                 |

### 比較対象となる2つのメニューを選択する

「同一メニューだが収集した日時の異なる値」を比較するので、比較対象メニューは同じ ものを選択します。

#### メニュー:比較 > 比較定義

- ① 登録 > 登録開始を押下する。
- ② 各項目で下表のように選択または入力し、 [登録] ボタンを押下する。

| No   | 比較定義名* | 比較対象メニュー1*                     | 比較対象メニュー2*                     | 全件一致 |
|------|--------|--------------------------------|--------------------------------|------|
| 自動入力 | SSL証明書 | 2100011611:代入値自動登録用:5:SSL証明書 ▼ | 2100011611:代入値自動登録用:5:SSL証明書 ▼ | • •  |

| 比較定義名<br>(任意の名称) | 比較対象メニュー1       | 比較対象メニュー2       | 全件一致 |
|------------------|-----------------|-----------------|------|
| SSL証明書           | 代入值自動登録用:SSL証明書 | 代入值自動登録用:SSL証明書 | •    |

## 4.7 比較実行(1/3)

### 定義した比較を実行する

●登録した比較定義「SSL証明書」を選択し、基準日を入力します。

- ●基準日は、SSL1と2それぞれが最新となる日時を設定します。
- ●基準日については次ページを参照してください。

#### メニュー:比較 > 比較実行

① 比較実行で、下表のように選択または入力し、 [比較] ボタンを押下する。

② 比較結果が表示される。

| 比較実行      |                                             |                                       |                                       |  |
|-----------|---------------------------------------------|---------------------------------------|---------------------------------------|--|
|           | エ四寺 【 217,001ぎエ四寺 217,001ぎエ                 | _ 其進口1 · 2021/7/28 11-30              | 11年日2 ・ 12021 /7 /28 12・20            |  |
| 出力内容: ① 刍 | 正明音 (217.55に証明音 - 217.55に証・<br>全件出力 () 差分のみ | ₩ ₩ ₩ ₩ ₩ ₩ ₩ ₩ ₩ ₩ ₩ ₩ ₩ ₩ ₩ ₩ ₩ ₩ ₩ | ₩₩¥₩₩¥₩₩₩₩₩₩₩₩₩₩₩₩₩₩₩₩₩₩₩₩₩₩₩₩₩₩₩₩₩₩₩ |  |
| 比較        |                                             |                                       |                                       |  |
|           |                                             |                                       |                                       |  |
| 比較定義      | 基準日1                                        | 基準日2                                  | 出力内容                                  |  |
| SSL証明書    | 2021/7/28 11:30                             | 2021/7/28 12:30                       | 全件出力                                  |  |

## 4.7 比較実行(2/3)

#### ●基準日の設定は以下のようになります。

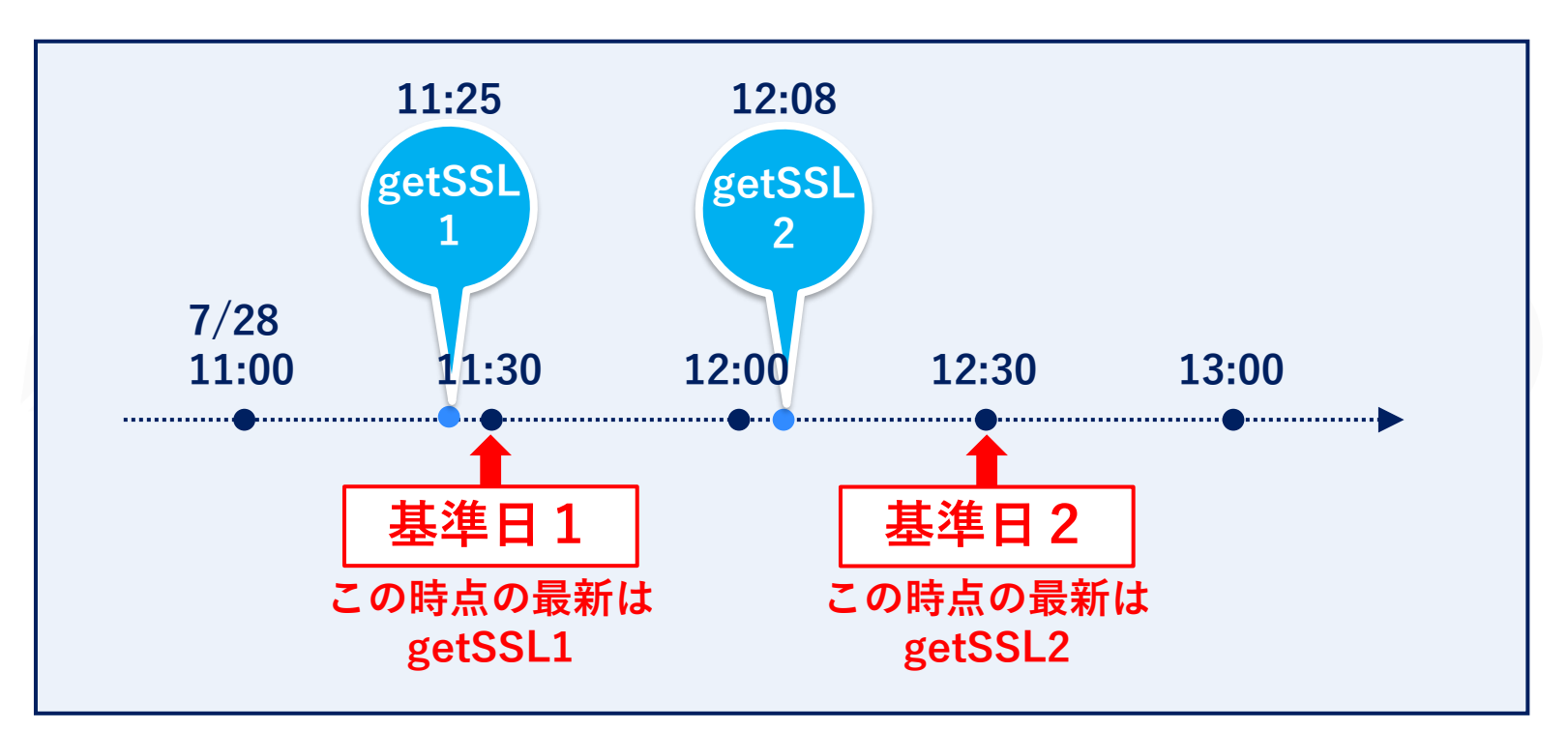

収集の基準日に応じて比較の基準日を設定する。

## 4.7 比較実行(3/3)

# 比較結果が表示される

比較結果

| 比較項番⇔            | 結果⇔  | ホスト名令      | メニュー名称⇔ | No⇔ | オペレーション名令 | 基準日令             | パラメータ/ファイル名令 | パラメータ/ファイル令 |
|------------------|------|------------|---------|-----|-----------|------------------|--------------|-------------|
| 1                | 差分あり | targethost | SSL証明書  | 1   | getSSL1   | 2021/07/28 11:25 | test.crt     | test.crt    |
| 2                | 差分あり | targethost | SSL証明書  | 2   | getSSL2   | 2021/07/28 12:08 | test.crt     | test.crt    |
| Excel出力<br>CSV出力 |      |            |         |     |           |                  |              |             |
|                  |      |            |         |     | 2         | 圭分かめれ            | は赤字で出力で      | される。        |

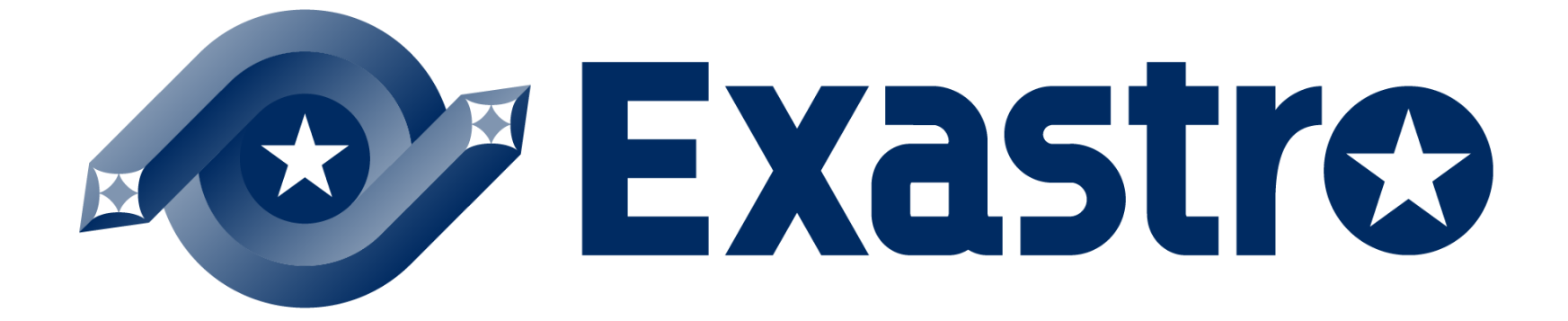